## 消費税の達人(平成26年度版 以降)fromTACTiCS財務19 運用ガイド

この度は、「消費税の達人(平成26年度版 以降)fromTACTiCS財務19」をご利用いただき誠にありがとうございます。

「消費税の達人(平成26年度版以降)fromTACTiCS財務19」は、全国税理 士データ通信協同組合連合会の「TACTiCS財務」の会計データを「消費税の達人」 に取り込むためのプログラムです。このマニュアルでは、「消費税の達人(平成26 年度版以降)fromTACTiCS財務19」のインストール手順や操作手順について 説明しています。

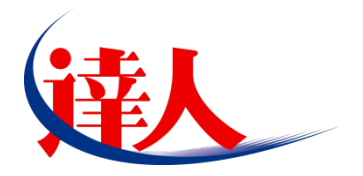

| 目次                                                                                                    |                |
|----------------------------------------------------------------------------------------------------|----------------|
| 1.対応製品                                                                                                    | 3              |
| 2.動作環境                                                                                                    | 4              |
| 3.インストール方法                                                                                                   | 5              |
| パターン①「達人Cube」からアップデートする場合<br>パターン②「達人」オフィシャルサイトからファイルをダウンロードする場合                                             | 5<br>9         |
| 4.運用方法                                                                                                    | 11             |
| パターン①<br>「TACTiCS財務」と「消費税の達人」が同一コンピュータにインストールされている場合<br>パターン②<br>「TACTiCS財務」と「消費税の達人」が別のコンピュータにインストールされている場合 | 11             |
| 5.操作方法                                                                                                    | 13             |
| パターン①<br>「TACTiCS財務」と「消費税の達人」が同一コンピュータにインストールされている場合<br>パターン②<br>「TACTiCS財務」と「消費税の達人」が別のコンピュータにインストールされている場合 | 13<br>19       |
| 6.連動対象項目                                                                                                    | 27             |
| 「TACTiCS財務」から連動するデータ(連動元)<br>「消費税の達人」に連動するデータ(連動先)<br>[基礎データ(一般用)] 画面                                        | 27<br>28<br>29 |
| 消費税の還付申告に関する明細書(個人事業者用)                                                                                      | 38             |
| 消費税の還付申告に関する明細書(法人用)                                                                                         | 39             |
|                                                                                                    | 40             |
| 7.アンインストール方法                                                                                                 | 45             |
| 8.著作権・免責等に関する注意事項                                                                                            | 46             |

## 1.対応製品

「消費税の達人(平成26年度版 以降) from TACTiCS財務19」に対応するNTTデータの対応製品及び 全国税理士データ通信協同組合連合会の対応製品は以下のとおりです。

| 会社名               | 対応製品                                   |
|-------------------|----------------------------------------|
| 性式合社NITTデータ       | 消費税の達人(平成30年度以降用) Professional Edition |
|                   | 消費税の達人(平成30年度以降用) Standard Edition     |
| 全国税理士データ通信協同組合連合会 | TACTiCS財務19                            |

## 2.動作環境

「消費税の達人(平成26年度版 以降)fromTACTiCS財務19」に必要な動作環境は「1.対応製品」(P.3) に記載の全国税理士データ通信協同組合連合会の[対応製品]と同様です。

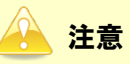

- 「消費税の達人(平成26年度版 以降) from TACTiCS財務19」のインストールやプログラムの起動を行うには、「1.対応製品」(P.3)に記載の全国税理士データ通信協同組合連合会の[対応 製品] がインストールされている必要があります。
- ・「消費税の達人(平成26年度版 以降) from TACTiCS財務19」の起動中に、「TACTiCS財務」の起動、及びアンインストールを行うことができません。

## 3.インストール方法

「消費税の達人(平成26年度版 以降)fromTACTiCS財務19」をインストールする手順は、「達人Cube」 からアップデートする方法と「達人」オフィシャルサイトからファイルをダウンロードする方法の2パタ ーンあります。

### 🔔 注意

インストール作業中に [ユーザーアカウント制御] 画面が表示されることがあります。その場合は [はい] ボタンをクリックして作業を進めてください (必要に応じてパスワードを入力します)。

「達人Cube」にログインし、「アップデート]をクリックします。

#### パターン(1)

1.

「達人Cube」からアップデートする場合

|            |              |                | 進人Cube             |                |                                        |
|------------|--------------|----------------|--------------------|----------------|----------------------------------------|
|            | アカウント管理(山) 画 | 面設定(S) 機能解説(H) | システム情報( <u>A</u> ) |                | 利用者:税務 太郎                              |
|            | 業務ソフト へい     | ノフォメーション       |                    |                |                                        |
| 国情報コミュニティ  | <b>[</b> 8   |                |                    |                | SQL Server                             |
| アップデート     | データ管理        | 電子申告           |                    |                | SQL Serverのサービスは開始されています。              |
| ウイルス対策     |              |                |                    |                |                                        |
| 個人情報77分ル検索 | 法人税          | 減価償却           | 消費税                | 内訳概況書          |                                        |
| USBメモリ保護   |              |                |                    |                |                                        |
| ファイル転送     | 所得税          | 年調·法定調書        | 相続税                | 財産評価           | /+#+UC                                 |
| その他ツール     |              |                |                    |                | 1455552<br>未購入の業務ソフトウェアや支援ツール          |
| ルプデスクツール   | 争莱所税         | 申請・庙出書         | 2里和胡竹杞口里和如生用]      | 2里希部内祝山固社9些理用] | などを体験できます。<br><u>システム情報</u> から設定が可能です。 |
|            | <u></u>      |                |                    |                | サンプルデータの入手はこちらから                       |
|            | 消費税管理        | 章版自相请予求        |                    |                |                                        |
|            |              |                |                    |                |                                        |
|            | r m          | m              | ()                 | m              |                                        |
|            | LJ           | LJ             | LJ                 | LJ             |                                        |
|            | m            | m              | m                  | m              |                                        |
|            | LJ           | LJ             | LJ                 | LJ             |                                        |
|            |              |                |                    |                |                                        |
|            |              |                |                    |                |                                        |
|            |              |                |                    |                |                                        |

#### [アップデート] 画面が表示されます。

2. ユーティリティ[オプション]をクリックします。

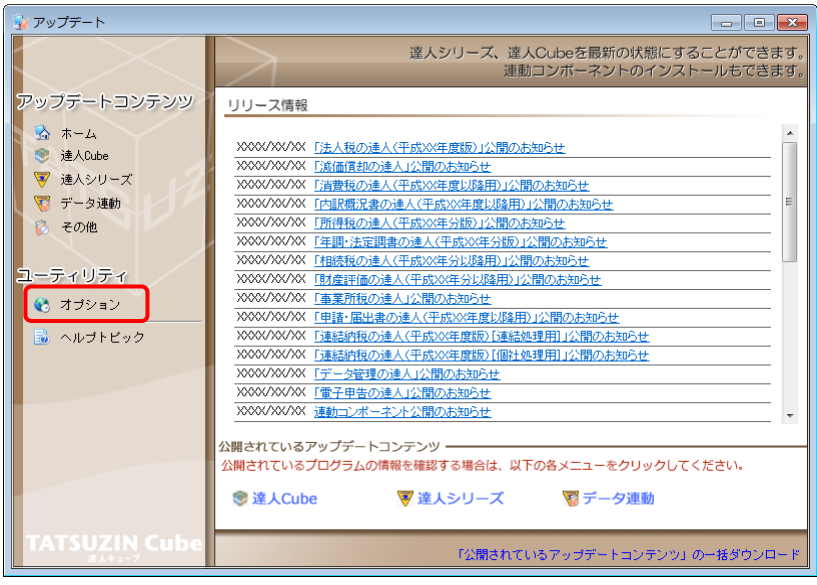

[オプション] 画面が表示されます。

3.

[更新情報]タブー[更新情報を取得する範囲(データ連動)]において該当の[連動元 (会社名)]をクリックしてチェックを付け(①)、[OK]ボタンをクリックします(②)。

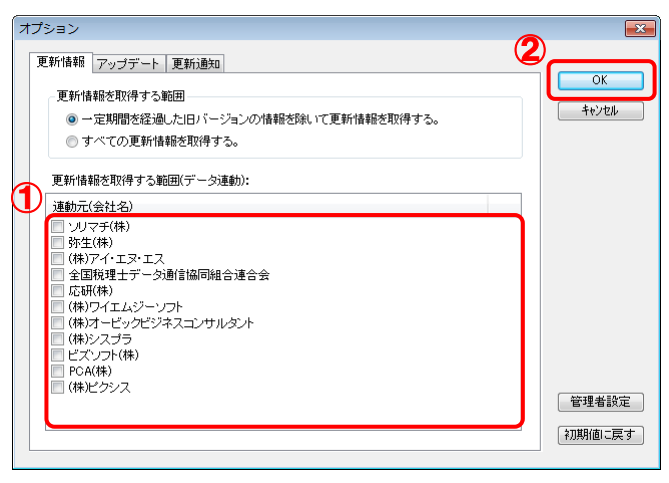

[アップデート] 画面に戻ります。

4. アップデートコンテンツ[データ連動]をクリックします。

| 😼 アップデート                                                  |                                                                                                    |
|-----------------------------------------------------------|----------------------------------------------------------------------------------------------------|
| $\langle \rangle$                                         | 達人シリーズ、達人Cubeを最新の状態にすることができます。<br>連動ロンボーネントのインストールもできます。                                                                                                    |
| アップデートコンテンツ                                               | リリース情報                                                                                                    |
| <ul> <li>ふ ホーム</li> <li>達人Cube</li> <li>達人シリーズ</li> </ul> | X0000/X0/X0(         「法人税の決差人(平成)の注度(置の)」公開の志知らせ           X0000/X0/X0X(         「資価償担の決進人(公開の)」           X0000/X0/X0X(         「消費税の注意人(平成)の注意(原用)」公開の志知らせ                                                                                                    |
| <ul> <li>データ連動</li> <li>その他</li> </ul>                    | XXXX/XXX         [内訳概況表の達人(平成XX年度以降用)」公開のお知らせ         ■           XXXX/XXXX         [所得我の)造人(平成XX年分(影))公開のお知らせ         ■           XXXX/XXXXX         [不得我の)造人(平成XX年分(影))公開の方知らせ         ■           XXXX/XXXXXX         [不得我の)造人(平成XX年分(影))公開の方知らせ         ■           XXXX/XXXXXXXXXXXXX         [不見明):法定調査の)造人(平成XX年分(影))公開の方知らせ         ■                                                                                                    |
| ユーティリティ                                                   | XXXXX/XXXXX         国本度中国の地域、(平式2010年7月3月1日) 公開のお知らせ           XXXXX/XXXXX         「事業附後の地域、(工業2010年7月3月1日) 公開のお知らせ           XXXXX/XXXXX         「事業附後の地域、(工業2010年7月3日) 公開のお知らせ           XXXXX/XXXXX         「事業附後の地域、(平式3010年7月3日) 公開のお知らせ                                                                                                    |
| 👼 ヘルプトピック                                                 | XXXX/XXX         「連結納税の連人(平成xX年度版)(連結処理用)」公開のお知らせ           XXXX/XXXXX         「連結納税の連人(平成xX年度版)(個社処理用)」公開のお知らせ           XXXX/XXXXXX         「連結納税の連人(平成xX年度版)(個社処理用)」公開のお知らせ           XXXX/XXXXXX         「連結納税の連人(工成xX年度版)(個社処理用)」公開のお知らせ           XXXX/XXXXXX         「連結納税の連人(工成xX年度版)(個社処理用)」公開のお知らせ           XXXX/XXXXXX         「連結納税の連人(工成xX年度版)(個社処理用)」公開のお知らせ           XXXX/XXXXXXX         「連結本市会社会社会社会社会社会社会社会社会社会社会社会社会社会社会社会社会社会社会社 |
|                                                           |                                                                                                    |
|                                                           | 23時ごれているアッファートコンテンツ<br>公開されているプログラムの情報を確認する場合は、以下の各メニューをクリックしてください。<br>② 達人Cube   ◎ 達人シリーズ   ◎ データ連動                                                                                                    |
| TATSUZIN Cube                                             | 「公開されているアップデートコンテンツ」の一括ダウンロード                                                                                                    |

[データ連動] 画面が表示されます。

## 5. [更新情報を取得]ボタンをクリックします。

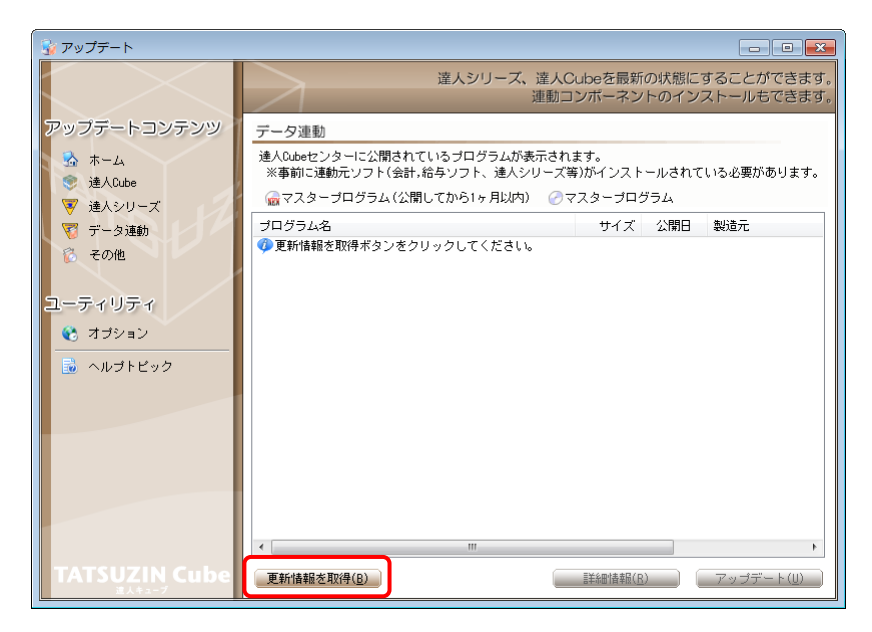

連動コンポーネントが表示されます。

6. 該当の連動コンポーネントをクリックして選択し(①)、[アップデート]ボタンをクリックしま

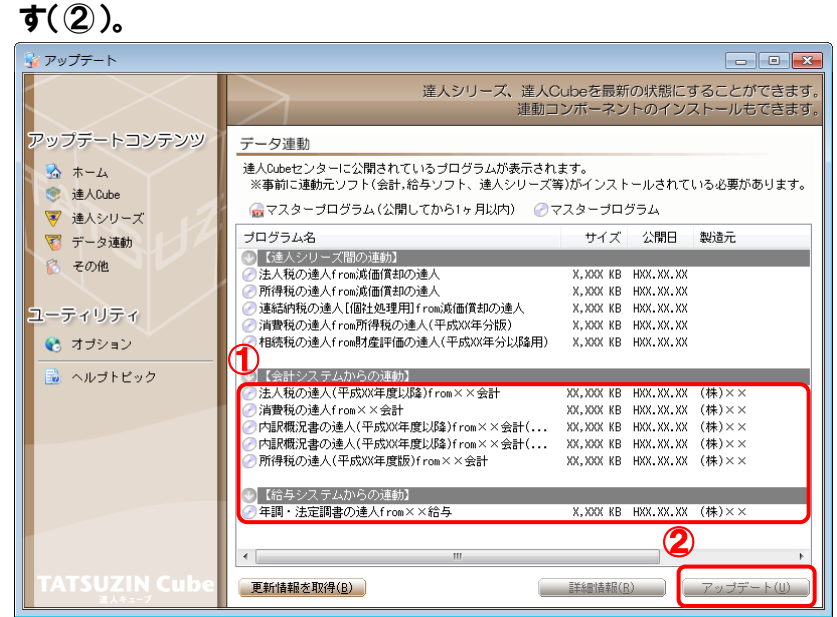

[セットアップウィザード] 画面が表示されます。

## 7. [次へ]ボタンをクリックします。

[インストール先の指定]画面が表示されます。 ※ インストール先を変更する場合は [参照] ボタンをクリックします。

8. インストール先のフォルダを指定し、[次へ]ボタンをクリックします。 [インストール準備完了] 画面が表示されます。

## 9. [インストール]ボタンをクリックします。

インストールが開始されます。

## 10. [セットアップウィザードの完了]画面が表示されたら、[完了]ボタンをクリックします。

以上で、「消費税の達人(平成26年度版 以降)fromTACTiCS財務19」のインストールは完了です。

## パターン② 「達人」オフィシャルサイトからファイルをダウンロードする場合

1. 「達人」オフィシャルサイトの連動会計・給与ソフトの連動コンポーネントダウンロードページ

(<u>http://www.tatsuzin.info/rendousoft/rendou\_download.html</u>)を開きます。

| www.tatsuzin.info/rendousoft/rendo                                                                                                    | u_download.html                              |                                               | Q 5 - Q                                                                        | 連動会計・給                                                           | 与ソフト  ×                                       |                           |              |
|----------------------------------------------------------------------------------------------------|----------------------------------------------|-----------------------------------------------|--------------------------------------------------------------------------------|------------------------------------------------------------------|-----------------------------------------------|---------------------------|--------------|
| (読人) 税務中告ソ                                                                                                    | リューション「達人シリーズ」                               |                                               |                                                                                |                                                                  | ● お問い合わせ・                                     |                           | Data         |
| 🚔 達人シリーズ                                                                                                    | 達人トータルサポート                                   | 操作サポート                                        | 導入事例                                                                           | ご購入                                                              | ご購入にあた                                        | って パー                     | ートナー         |
| <u>HOME</u> > <u>達人シリーズ</u> > 連動会計                                                                                                    | ・給与ソフト                                       |                                               |                                                                                |                                                                  |                                               |                           |              |
| 達人シリーズ                                                                                                    | 清新会社 。 经                                     | ヒンフト                                          |                                                                                |                                                                  |                                               |                           |              |
| <ul> <li>■</li> <li>●</li> <li>●<td>建刻云計・和</td><td><b>チノノド</b></td><td></td><td>Gatat.</td><td></td><td></td><td>_+++</td></li></ul> | 建刻云計・和                                       | <b>チノノド</b>                                   |                                                                                | Gatat.                                                           |                                               |                           | _+++         |
| <ul> <li>● <u>申告書作成ソフト</u></li> </ul>                                                                                                    | (違人シリース)は去計・#<br>会計・給与ソフトメーカとN               | iFFのした<br>ITTデータが考える全                         | テータを取り込み、<br>計ソフトを選ばない                                                         | を種中音書作成。<br>も進のコンセプ                                              | ちょい電子中台などに<br>トに基づいて、機能的                      | 活用9 ることかで<br>1な全く新しい会計    | さまり。<br>・税務の |
| ● <u>申告書作成ソフト</u><br>カスタマイズオブション                                                                                                    | _ あり方を実現しました。協調<br>もちろん、「違人シリーズ」             | もする会計・指与ソン<br>間での連動も可能で                       | 「トメー刀と共に皆様の<br>す。                                                              | )業務を植力に/                                                         | ハックアッフします。                                    |                           |              |
| ● <u>達人Cube</u>                                                                                                    |                                              |                                               |                                                                                |                                                                  |                                               |                           |              |
| <ul> <li> <u>連動会計・給与ソフト</u> </li> </ul>                                                                                                    | 「達人シリーズ」の                                    | <u>種動とは?</u>                                  | 連動メーク                                                                          | 7紹介                                                              | 連動コンポ                                         | <b>ペーネントダウン</b> ロ         | 1-15         |
| <ul> <li>動作環境</li> </ul>                                                                                                    |                                              |                                               |                                                                                |                                                                  |                                               |                           |              |
| ○ <u>ご利用料金表</u>                                                                                                    | <ul> <li>法人税の違人</li> <li>年調・法定調書の</li> </ul> | <ul> <li>0 減価償却</li> <li>達人 0 相続税の</li> </ul> | <u>の違人 0 消費税</u><br>違人 0 財産額                                                   | <u>の達人</u>                                                       | <ul> <li>内訳概況書の達人</li> <li>連続統税の達人</li> </ul> | <ul> <li>所得税の達</li> </ul> | L            |
| ダウンロード                                                                                                    |                                              |                                               |                                                                                |                                                                  |                                               |                           |              |
| ○ 00日毎約休設店                                                                                                    | 法人税の達人                                       |                                               |                                                                                |                                                                  |                                               |                           |              |
| 90日 無本中14月1000                                                                                                    | 会社名                                          |                                               | 達動ソフト                                                                          | ・サービス名                                                           | 連動コン                                          | パーネント/マニ                  | ュアル          |
| · JEAD V - AJ REMARCIDIAC                                                                                                    | 株式会社NTTデータ(申告                                | 書作成ソフト)                                       | ・減価償却の違人                                                                       |                                                                  |                                               | <u>▲ダウンロード</u>            |              |
| <ul> <li>バンフレット</li> <li>各種製品・サービスの詳細をチェック</li> </ul>                                                                                                    | ソリマチ株式会社                                     |                                               | <ul> <li>会計王XXPRO</li> <li>会計王XX</li> <li>会計王XX介護事調</li> <li>農業簿程XX</li> </ul> | 載所スタイル                                                           |                                               | <u>★ダウンロード</u>            |              |
| 🌞 連動コンポーネント 🔉                                                                                                    | 弥牛株式会社                                       |                                               | · 弥牛会計                                                                         |                                                                  |                                               | 実ダウンロード                   |              |
| 他ソフトの作成データと連動可能                                                                                                    | 株式会社フリーウェイジャ                                 | パン                                            | <ul> <li>フリーウェイ経理(</li> </ul>                                                  | ro                                                               |                                               | *                         |              |
|                                                                                                    | 株式会社アイ・エヌ・エス                                 |                                               | ・Σ会計Pro-Socio                                                                  |                                                                  |                                               | <u>▲ダウンロード</u>            |              |
| レンジャン セミナー情報                                                                                                    | 全国税理士データ通信協同                                 | 組合連合会                                         | ・TACTICS財務X X                                                                  |                                                                  |                                               | <u> ≵ダウンロード</u>           |              |
| 個別説明会のお申し込み                                                                                                    | 応研株式会社                                       |                                               | <ul> <li>・ 大蔵大臣NXバージ</li> <li>・ 大蔵大臣個別原価約</li> <li>・ 建設大臣NXバージ</li> </ul>      | ョンX<br>版NXバージョン<br>ョンX                                           | ×                                             | <u> *ダウンロード</u>           |              |
|                                                                                                    |                                              |                                               | <ul> <li>医療大臣NXバージ</li> </ul>                                                  | ≡>X                                                              |                                               |                           |              |
|                                                                                                    | 株式会社ワイエムジーソフ                                 | ٢                                             | <ul> <li>医療大臣NXパージ</li> <li>富士山財務会計</li> </ul>                                 | ≡>X                                                              |                                               | <u>▲ダウンロード</u>            |              |
|                                                                                                    | 株式会社ワイエムジーソフ<br>株式会社名南経営コンサル<br>MyKomon事務局   | ト<br>ティング                                     | <ul> <li>医療大臣NXパージ</li> <li>富士山財務会計</li> <li>決算内訳書システム</li> </ul>              | X <e< td=""><td></td><td><u>*ダウンロード</u><br/>※</td><td></td></e<> |                                               | <u>*ダウンロード</u><br>※       |              |

## 2. 該当の「達人シリーズ」のソフト名をクリックします。

該当の連動会計・給与ソフトメーカー覧画面が表示されます。

## 3. 該当の連動会計・給与ソフトメーカの[ダウンロード]をクリックします。

該当の連動会計・給与ソフトメーカの最新の連動コンポーネントー覧画面が表示されます。

# **4.** 該当の連動コンポーネントの[連動コンポーネントをダウンロードする]ボタンをクリックします。

画面の一番下に通知バーが表示されます。

# 5. [保存]ボタンの右端にある[▼]ボタンをクリックし、表示されるメニュー[名前を付けて保存]をクリックします。

[名前を付けて保存] 画面が表示されます。

- **6.** 保存する場所を指定し、[保存]ボタンをクリックします。 保存する場所に指定した場所に、ファイルがダウンロードされます。
- **7. 手順6でダウンロードしたファイルをダブルクリックします。** [セットアップウィザード] 画面が表示されます。

# 8. [次へ]ボタンをクリックします。 [インストール先の指定] 画面が表示されます。 ※ インストール先を変更する場合は [参照] ボタンをクリックします。

**9. インストール先のフォルダを指定し、[次へ]ボタンをクリックします。** [インストール準備完了] 画面が表示されます。

## 10.[インストール]ボタンをクリックします。

インストールが開始されます。

## 11. [セットアップウィザードの完了]画面が表示されたら、[完了]ボタンをクリックします。

以上で、「消費税の達人(平成26年度版 以降)fromTACTiCS財務19」のインストールは完了です。

## 4.運用方法

「消費税の達人(平成26年度版 以降) from TACTiCS財務19」は、「TACTiCS財務」のデータから中間ファイルを作成します。

データ取り込みの操作方法は、「TACTiCS財務」と「消費税の達人」が同一コンピュータにインストール されているかどうかで異なります。

#### パターン(1)

#### 「TACTiCS財務」と「消費税の達人」が同一コンピュータにインストールされている場合

「消費税の達人(平成26年度版 以降) from TACTiCS財務19」で作成された中間ファイルを直接「消費税の達人」に取り込みます。

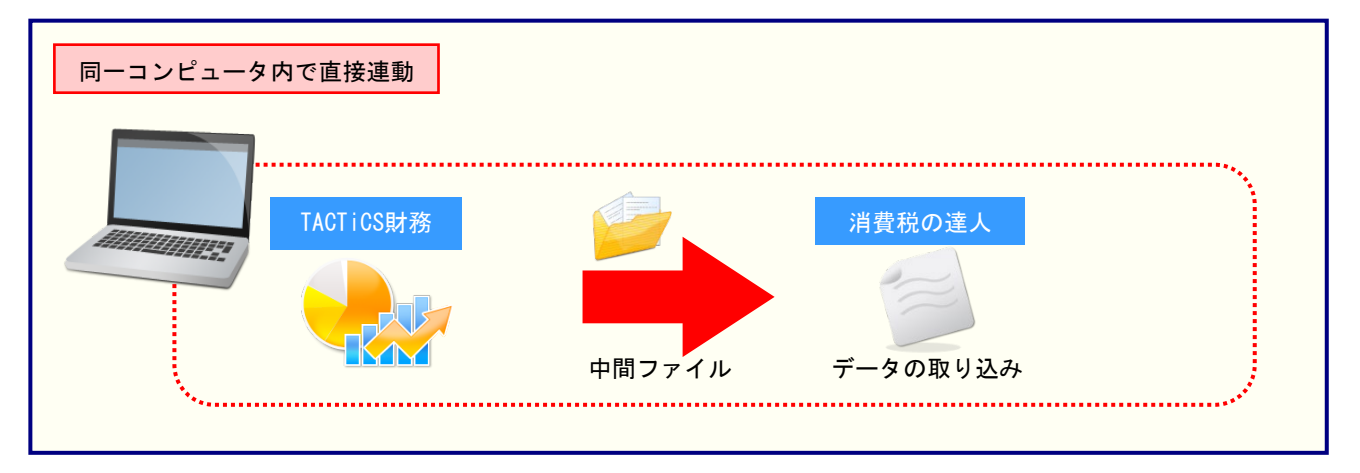

#### パターン2

#### 「TACTiCS財務」と「消費税の達人」が別のコンピュータにインストールされている場合

「TACTiCS財務」がインストールされているコンピュータで中間ファイルを作成し、「消費税の達人」が インストールされているコンピュータで取り込みます。

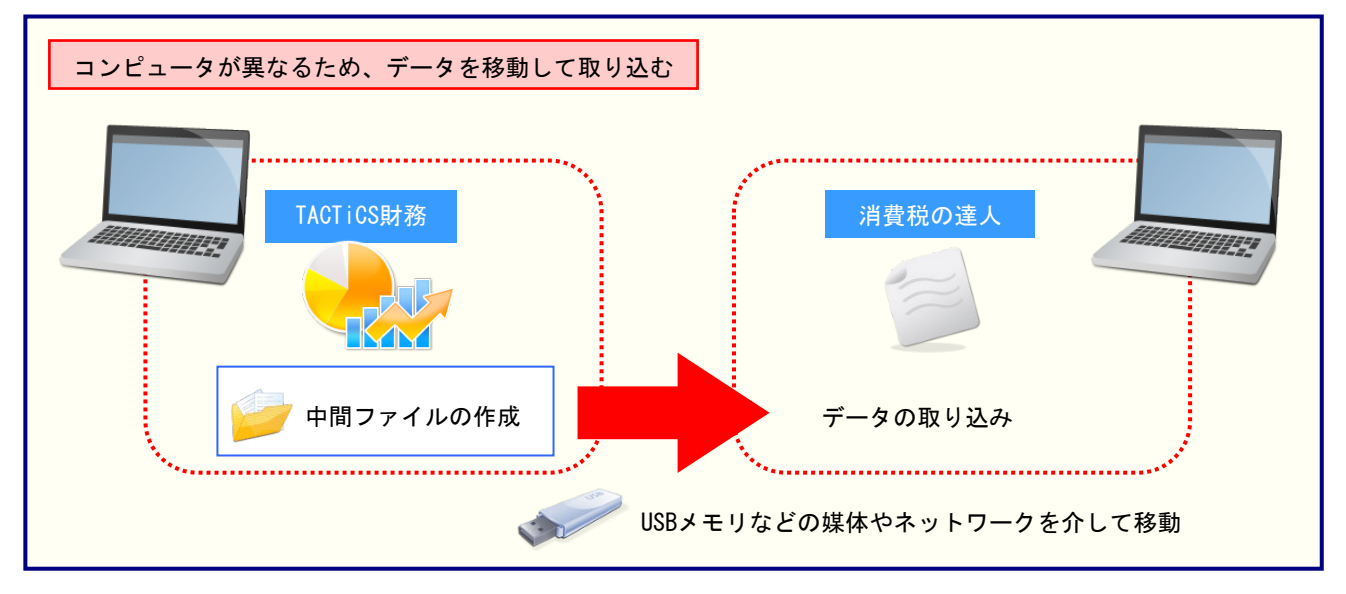

## 5.操作方法

「消費税の達人(平成26年度版 以降) from TACTiCS財務19」を使って、以下の手順で連動します。 事前に「6.連動対象項目」(P.27)を必ずお読みください。

操作手順は、「TACTiCS財務」と「消費税の達人」が同一コンピュータにインストールされているかどうかで異なります。

#### パターン(1)

「TACTiCS財務」と「消費税の達人」が同一コンピュータにインストールされている場合

**1.** 「消費税の達人」を起動してデータを取り込む顧問先データを選択し、業務メニュー[データのインポート]をクリックします。

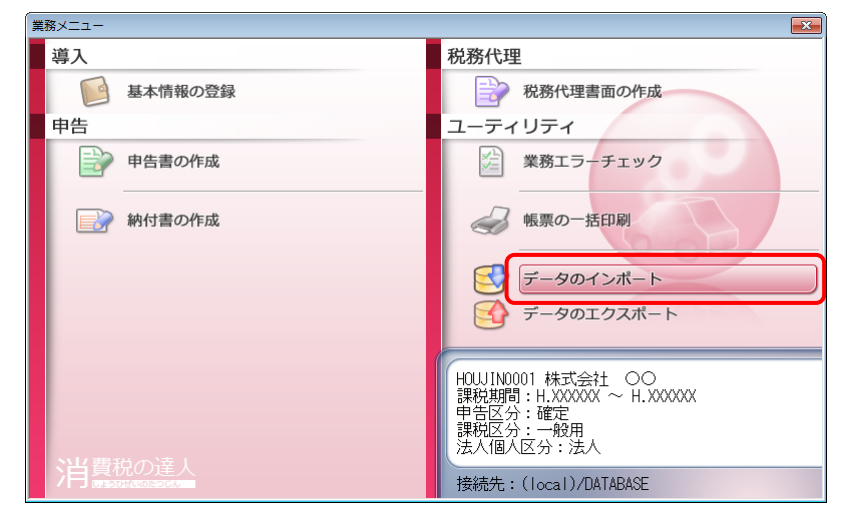

[データのインポート] 画面が表示されます。

**2.** [TACTiCS財務19からのインポート]をクリックして選択し(①)、[確定]ボタンをクリックします(②)。

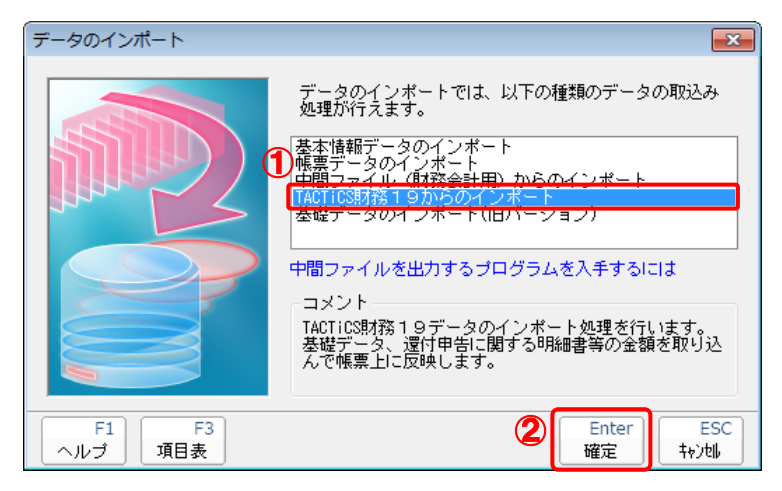

[ログイン] 画面が表示されます。

## 3. 「TACTiCS財務」で登録したオペレータコードとパスワードを入力し(①)、[OK]ボタンをク リックします(②)。

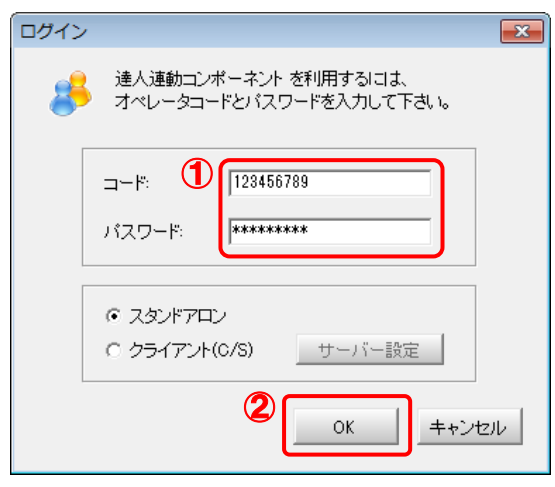

[消費税の達人(平成26年度版 以降) from TACTiCS 財務19] 画面が表示されます。

## 4. [次へ]ボタンをクリックします。

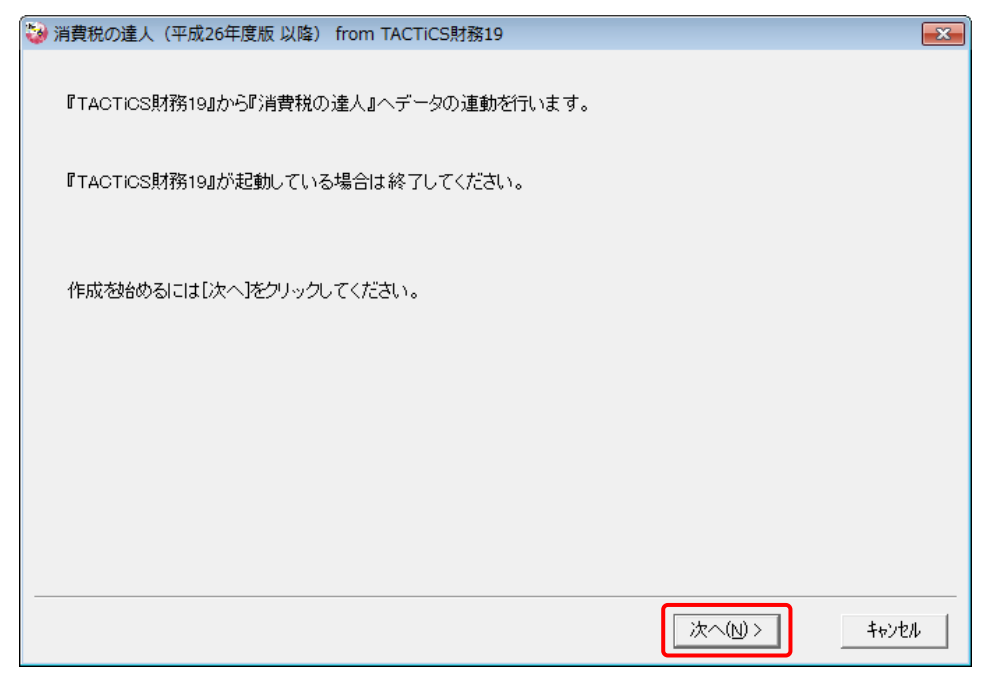

対象データの指定画面が表示されます。

## 5. [データ選択を開く]ボタンをクリックします。

| 🦦 消費税の達人(平成26年度版 以降) from TACTiCS財務19  | <b>•</b>     |
|----------------------------------------|--------------|
| 連動元となる対象データを「データ選択を開く」ボタンを押して指定します。    |              |
| データ選択を開く                               |              |
|                                        |              |
|                                        |              |
|                                        |              |
| 対象のデータが正しく指定されているか確認し、[次へ]をクリックしてください。 |              |
|                                        |              |
| < 戻る(B)                                | 次へ(N)> キャンセル |

[データ選択] 画面が表示されます。

6. 「消費税の達人」に取り込む「TACTiCS財務」のデータをクリックして選択し(①)、[F12:
 選択]ボタンをクリックします(②)。

| テージ選択                              |                                                                                       |                                              |                                               |             |                  |                                                                                                    |                |
|------------------------------------|---------------------------------------------------------------------------------------|----------------------------------------------|-----------------------------------------------|-------------|------------------|----------------------------------------------------------------------------------------------------|----------------|
| 1 共有データの取                          | 得と保管を自動化する                                                                            |                                              | 共有保管                                          | ます取得 検索解除   | <b>Q</b> 。<br>検索 | <ul> <li>()</li> <li>()</li> <li></li></ul> | <b>经</b><br>更新 |
|                                    | データ名                                                                                  | 会計年度                                         | 会計期間                                          | データフォルタ     | ž                | バージョン                                                                                                    | 共有 🔺           |
| 1 0001                             | 株式会社 〇〇                                                                               | ×期                                           | XXXX/XX/XX ~ XXXX/XX/XX                       | "¥DATA¥0001 |                  | 19版                                                                                                    |                |
| 2 0002                             | ○○ 太郎                                                                                 | ×期                                           | xxxx/xx/xx ~ xxxx/xx/xx                       | ¥DATA¥0002  |                  | 19版                                                                                                    |                |
|                                    | いみしゅかで)+[[512]で、弾射印、ます                                                                |                                              |                                               |             |                  |                                                                                                    | ~              |
| 空白行は選択でき<br>選択データを削除す<br>共有データを処理す | 00000よう。<br>ません。[F3]で新規にデーダを作成するた<br>る場合は[F5]、フラッシュメモルなどのメディアは<br>る場合は[共有取得]、取得した共有デー | か、又は[F7]で作成済<br>こ保存する場合は[F6]<br>ゆを他のオペルーめが使え | みのデーダを復元してください。<br>を押します。<br>るようにする場合は[共有保管]オ | が小します。      |                  | 2                                                                                                    |                |
| ESC:4+>VUI                         | F1: F2: F3:                                                                           | F4:                                          | F5: F6:                                       | F7:         | F8:              | F12\$                                                                                                    | 選択             |

対象データの指定画面に戻ります。

## 7. 対象データを確認し(①)、[次へ]ボタンをクリックします(②)。

| 3 | 肖費税の達人(平成26年度) | 版 以降) from TACTiCS財務19      | × |
|---|----------------|-----------------------------|---|
|   | 連動元となる対象データを   | ビデータ選択を開く」ボタンを押して指定します。     |   |
| 1 | データ選択を開く       |                             |   |
|   | データ区分          | - 法人                        |   |
|   | 会社名            |                             |   |
|   | 会計期間           |                             |   |
|   |                | 0000/ 00/ 00 0000/ 00/ 00   |   |
|   |                |                             |   |
|   | <u> </u>       |                             |   |
|   |                |                             |   |
|   |                |                             |   |
|   | 対象のデータが正しく指定   | こされているか確認し、[次へ]をクリックしてください。 |   |
|   |                |                             |   |
|   |                | (2)                         |   |
|   |                | 〈戻る(8) 次へ(12) > キャンセ        | N |

計算条件の指定画面が表示されます。

8. 計算対象期間を指定し(①)、[次へ]ボタンをクリックします(②)。

| 🤯 消費税の達人(平成26年度版 以降) from TACTiCS財務19 | ×  |
|---------------------------------------|----|
| 計算条件を指定してください。<br>④ _計算数第期 9          |    |
| 456·789·101112·123決                   |    |
|                                       |    |
|                                       |    |
| 計算条件が正しく指定されているか確認し、「次へ]をクリックしてください。  |    |
| 2                                     |    |
| < 戻る(B) 次へ(N) > キャンセ                  | 94 |

確認画面が表示されます。

※ [計算対象期間] で「・」や「決」の直前まで指定した場合は、「・」や「決」を含めた 期間で計算します。

## 9. 内容を確認し(①)、[完了]ボタンをクリックします(②)。

| 🤡 浦 | 費税の達人(平成26年度版 以降) from TACTiCS財務19                                                                                                    |   | <b>X</b> |
|-----|----------------------------------------------------------------------------------------------------|---|----------|
| 1   | 以上で設定が完了しました。<br>内容を確認し、よろしければ[完了]をクリックしてください。                                                                                                    | _ |          |
|     | C連動元情報D<br>会社名 :株式会社 ○○<br>会計年度 :X期<br>会計期間 :XXXXX年XX月XX日 ~ XXXX年XX月XX日                                                                                                    | Î |          |
|     | 【デー処公】<br>法人個人区分 : 法人<br>課税区分 : 原則<br>売上税額計算 : 原則方式<br>仕入税額計算 : 原則方式                                                                                                    |   |          |
|     | 【計算条件】<br>計算対象期間 : XXXX年XX月 ~ XX年XX月                                                                                                    | = |          |
|     | 【制限事項】<br>1)「課税標準額に対する消費税額の計算の特例の適用」には対応しておりません。<br>2)以下の輸入消費税区分は連動を行いません。<br>521~523 課税輸入<br>571~573 課税輸入返還<br>721~723 課税輸入<br>771~773 課税輸入返還<br>3)付表2の項目像の金額については連動を行いません。 | • |          |
|     | 2                                                                                                    |   |          |
|     | < 戻る(B) 完了(E)                                                                                                    |   | キャンセル    |

終了画面が表示されます。

10. [OK]ボタンをクリックします。

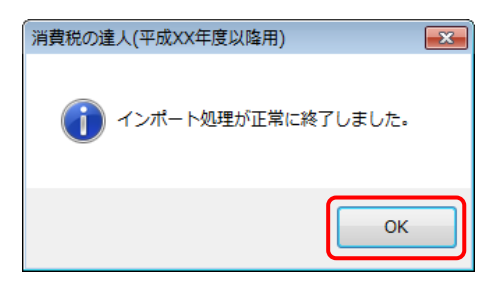

[業務メニュー] 画面に戻ります。データの作成(中間ファイルの作成)が終了すると同時 に、「消費税の達人」にデータが取り込まれます。

以上で、データの取り込みは完了です。

#### パターン(2)

#### 「TACTiCS財務」と「消費税の達人」が別のコンピュータにインストールされている場合

- Windowsのスタートメニュー[すべてのプログラム]-[達人シリーズ]-[連動コンポーネント]-[消費税の達人(平成26年度版 以降)fromTACTiCS財務19]をクリックします。
   [ログイン] 画面が表示されます。
  - ※ Windows 10の場合は、Windowsのスタートボタンをクリックし、[達人シリーズ] –
     [消費税の達人(平成26年度版 以降) fromTACTiCS財務19]をクリックします。
     Windows 8.1の場合は、[アプリ] 画面に表示されている[消費税の達人(平成26年度版 以降) fromTACTiCS財務19]をクリックします。

# **2.** 「TACTiCS財務」で登録したオペレータコードとパスワードを入力し(①)、[OK]ボタンをクリックします(②)。

| ログイン                               | ×                        |
|------------------------------------|--------------------------|
| 達人連動コンボーネント<br>オペレータコードとバスワ        | を利用するには、<br>リードを入力して下さい。 |
| コード: ① [1234567<br>パスワード: [******* | 89                       |
|                                    | サーバー設定                   |
| 2                                  | OK キャンセル                 |

[消費税の達人(平成26年度版 以降) from TACTiCS 財務19] 画面が表示されます。

## 3. [次へ]ボタンをクリックします。

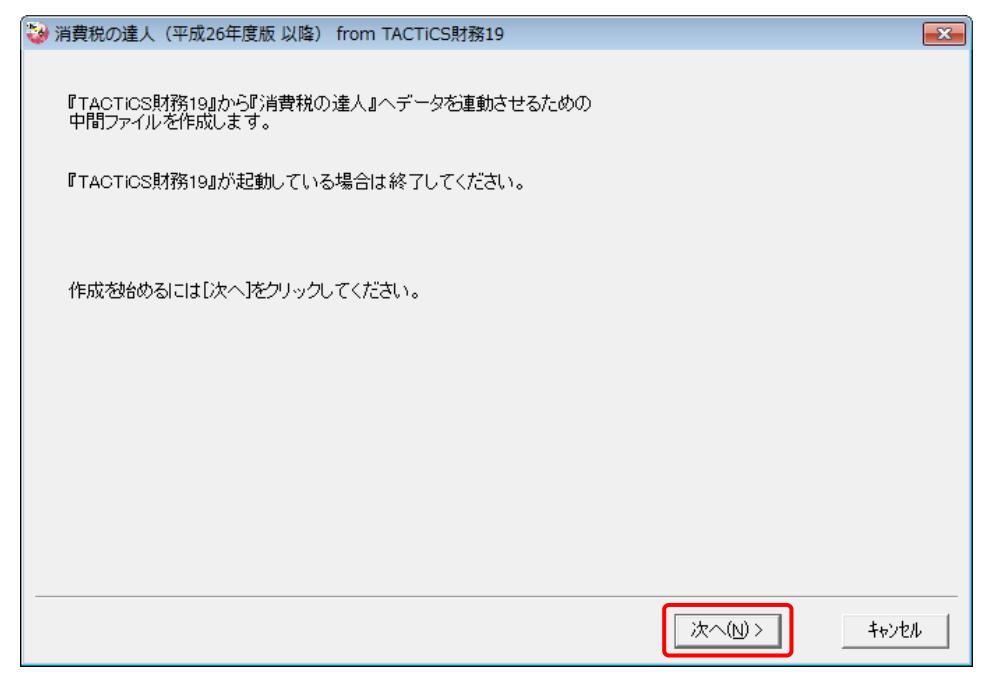

対象データの指定画面が表示されます。

## 4. [データ選択を開く]ボタンをクリックします。

| 🦦 消費税の達人(平成26年度版 以降) from TACTiCS財務19  | <b>•</b>     |
|----------------------------------------|--------------|
| 連動元となる対象データを「データ選択を開く」ボタンを押して指定します。    |              |
| データ選択を開く                               |              |
|                                        |              |
|                                        |              |
|                                        |              |
| 対象のデータが正しく指定されているか確認し、[次へ]をクリックしてください。 |              |
|                                        |              |
| < 戻る(B)                                | 次へ(N)> キャンセル |

[データ選択] 画面が表示されます。

5. 「消費税の達人」に取り込む「TACTiCS財務」のデータをクリックして選択し(①)、[F12: 選択]ボタンをクリックします(②)。

| テータ進択                                                                                                    |                                 |                                               |                         |                |                                                                                                    | ×              |
|----------------------------------------------------------------------------------------------------|---------------------------------|-----------------------------------------------|-------------------------|----------------|----------------------------------------------------------------------------------------------------|----------------|
| 1 共有データの取得と保管を自動化する                                                                                          |                                 | 共有保管                                          | 共有取得 検索解除               | <b>Q</b><br>検索 | <ul> <li>()</li> <li>()</li> <li< th=""><th><b>愛</b><br/>更新</th></li<></ul> | <b>愛</b><br>更新 |
| No▲ コード データ名                                                                                                 | 会計年度                            | 会計期間                                          | データフォル・                 | 5              | バージョン                                                                                                    | 共有 🔺           |
| 1 0001 株式会社 〇〇                                                                                               | ×期                              | xxxx/xx/xx ~ xxxx/xx/xx                       | <sup>*</sup> ¥DATA¥0001 |                | 19版                                                                                                    |                |
| 2 0002 〇〇 太郎                                                                                                 | ×期                              | XXXX/XX/XX ~ XXXX/XX/XX                       | ¥DATA¥0002              |                | 19版                                                                                                    |                |
| [FN/TEP] マはなアルクルクマは「F12]で凝ψ0.ます。                                                                             |                                 |                                               |                         |                |                                                                                                    | ~              |
| 空白行は選択できません。[F3]で新規にデーが作成するか、又は」<br>選択デージ剤除する場合は[F5]、フラッシュメモルなどのメディアに保存す<br>共有デージを処理する場合は[共有取得]、取得した共有デーがを他の | [F7]で作成済。<br>る場合は[F6]<br>水心妨使える | みのデータを復元してください。<br>を押します。<br>るようにする場合は[共有保管]? | が小ります。                  |                | 2                                                                                                    |                |
| ESC:キャンセル F1: F2: F3:                                                                                        | F4:                             | F5: F6:                                       | F7:                     | F8:            | F12·湜                                                                                                    | 銀              |

対象データの指定画面に戻ります。

## 6. 対象データを確認し(①)、[次へ]ボタンをクリックします(②)。

| 🥹 X | 肖費税の達人(平成26年度 | 版 以降) from TACTiCS財務19      | × |
|-----|---------------|-----------------------------|---|
|     | 連動元となる対象データ   | ビデータ選択を開く」ボタンを押して指定します。     |   |
| 1   | データ選択を開く      |                             |   |
|     | データ区分         | 法人                          |   |
|     | 会社名           | 株式会社 〇〇                     |   |
|     | 会計年度          | X期                          |   |
|     | 安計州间          |                             |   |
|     |               |                             |   |
|     |               |                             |   |
|     |               |                             |   |
|     |               |                             |   |
|     |               |                             |   |
|     | 対象のデータが正しく指領  | 2まれているか確認し、「次本1家クリックしてくだまい。 |   |
|     |               |                             |   |
|     |               | 2                           |   |
|     |               | 〈戻る(8) 次へ(N) > キャンセ         | N |

計算条件の指定画面が表示されます。

7. 計算対象期間を指定し(①)、[次へ]ボタンをクリックします(②)。

| 🤯 消費税の達人(平成26年度版 以降) from TACTiCS財務19                            | ×   |
|------------------------------------------------------------------|-----|
| 計算条件を指定してください。<br>1  -計算対象期間<br>4 5 6 · 7 8 9 · 101112 · 1 2 3 決 |     |
|                                                                  |     |
| 計算条件が正しく指定されているか確認し、「次へ」をクリックしてください。                             |     |
| 2<br>〈戻る(B)<br>(次へ(N)<br>キャンt                                    | 2/1 |

中間ファイルの指定画面が表示されます。

※ [計算対象期間] で「・」や「決」の直前まで指定した場合は、「・」や「決」を含めた 期間で計算します。

## 8. [参照]ボタンをクリックします。

| 🤪 消費税の達人(平成26年度版 以降) from TACTiCS財務19   | ×     |
|-----------------------------------------|-------|
|                                         |       |
| 連動先となる『消費税の達人』で使用する中間ファイルを指定します。        |       |
| 「中間ファイル                                 |       |
| 参照                                      |       |
|                                         |       |
|                                         |       |
| 中間ファイル名が正しく指定されているか確認し、[次へ]をクリックしてください。 |       |
|                                         |       |
|                                         |       |
|                                         |       |
|                                         |       |
|                                         |       |
|                                         |       |
|                                         |       |
|                                         |       |
| < 戻る(B) 次へ(N) >                         | キャンセル |
|                                         |       |

[中間ファイルの指定] 画面が表示されます。

9. [保存する場所](①)と[ファイル名]を指定し(②)、[保存]ボタンをクリックします(③)。

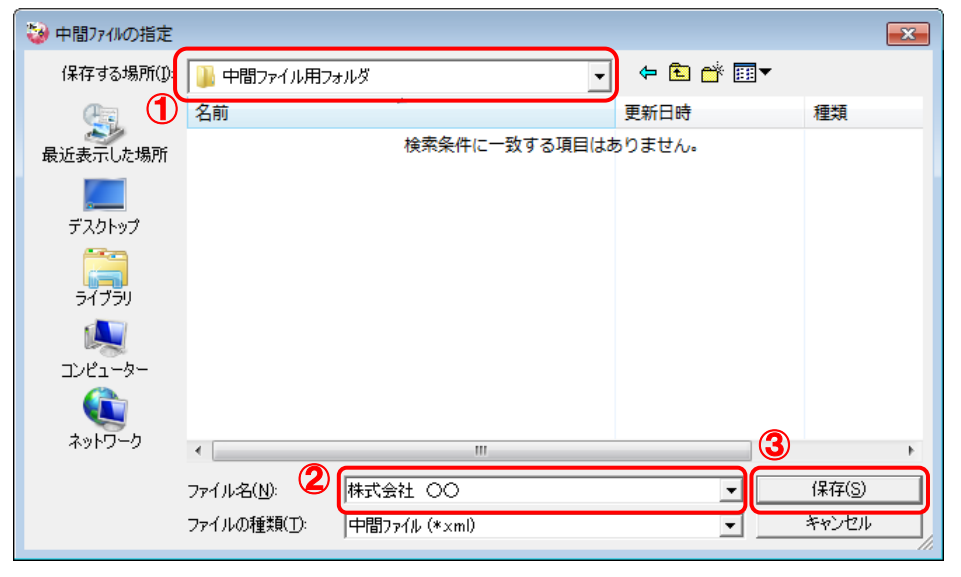

中間ファイルの指定画面に戻ります。

※出力先のファイル拡張子にはxmlを指定してください。

## 10. [中間ファイル]を確認し(①)、[次へ]ボタンをクリックします(②)。

| 🤪 消費税の達人(平成26年度版 以降) from TACTiCS財務19                             | <b>x</b> |
|-------------------------------------------------------------------|----------|
|                                                                   |          |
| 連動先となる『消費税の達人』で使用する中間ファイルを指定します。                                  |          |
|                                                                   |          |
| C:¥Users¥tatsuzin¥Desktop¥中間ファイル用フォルダ¥株式会社 OO.XML 参照              |          |
|                                                                   |          |
| 市関ラッノルタ ボモレノ 地中 され アリスト 政務別 - 「たっ 「たりしょう」 アノ ださい                  |          |
| TIBJ / TIV TIV TIV IEC (1802 CONTOURS 2000 DATA 1827 7970 CALCONS |          |
|                                                                   |          |
|                                                                   |          |
|                                                                   |          |
|                                                                   |          |
|                                                                   |          |
|                                                                   |          |
|                                                                   |          |
| 〈 戻る(B) 次へ(N) 〉                                                   | キャンセル    |
|                                                                   |          |

確認画面が表示されます。

11. 内容を確認し(①)、[完了]ボタンをクリックします(②)。

| 🤪 消 | 費税の達人(平成26年度版 以降) from TACTiCS財務19                                                                                           |   | <b>—</b> ×- |
|-----|----------------------------------------------------------------------------------------------------|---|-------------|
|     | 以上で設定が完了しました。<br>今客を確認し、よろしければ[完了]をクリックしてください。                                                                               | _ |             |
|     | 【連動元情報】<br>会社名 : 株式会社 ○○<br>会計年度 : X 期<br>会計期間 : XXXXX年XX月XX日 ~ XXXXX年XX月XX日                                                 | Î |             |
|     | 【データ区分】<br>法人個人区分 : 法人<br>課税区分 : 原則<br>売上税額計算 : 原則方式<br>仕入税額計算 : 原則方式                                                        | ш |             |
|     | 【計算条件】<br>計算対象期間 : XXXX年XX月 ~ XX年XX月<br>【計算习象期間 : XXXX年XX月 ~ XX年XX月                                                          |   |             |
|     | 【中間/アイル』<br>C:¥Users¥tatsuzin¥Desktop¥中間ファイル用フォルダ¥株式会社 〇〇.XML                                                                |   |             |
|     | 【制限事項】<br>1) 「課税標準額に対する消費税額の計算の特例の適用」には対応しておりません。<br>2) 以下の輸入消費税区分は運動を行いません。<br>521~523 課税輸入<br>531~523 課税輸入<br>531~523 課税輸入 |   |             |
|     |                                                                                                    | 2 |             |
|     | 2                                                                                                    |   |             |
|     | < 戻る(B)                                                                                                    |   | キャンセル       |

終了画面が表示されます。

## 12. [OK]ボタンをクリックします。

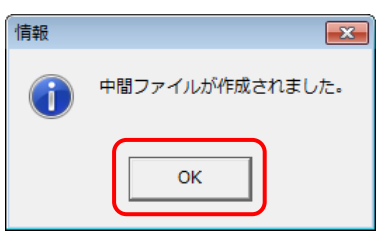

手順9で指定した[保存する場所]に、中間ファイルが作成されます。

**13.** 作成された中間ファイルを、USBメモリなどの媒体やネットワークを介して「消費税の達人」 がインストールされているコンピュータに移動します。 14.「消費税の達人」を起動して中間ファイルを取り込む顧問先データを選択し、業務メニュー [データのインポート]をクリックします。

| 業務メニュー   |                                                                                    |
|----------|------------------------------------------------------------------------------------|
| 導入       | 税務代理                                                                               |
| 基本情報の登録  | 税務代理書面の作成                                                                          |
| 申告       | ユーティリティ                                                                            |
| ■ 申告書の作成 | 業務エラーチェック                                                                          |
| 納付書の作成   | ● 報票の一括印刷                                                                          |
|          | データのインポート                                                                          |
|          | データのエクスボート                                                                         |
| 「星舞街の法」  | H0UJIN0001 株式会社 〇〇<br>課税期間:H.X0XXXX ~ H.XXXXXX<br>申告区分:確定<br>課税区分:一般用<br>法人個人区分:法人 |
| 月夏初的建入   | 接続先:(local)/DATABASE                                                               |

[データのインポート] 画面が表示されます。

## **15.** [中間ファイル(財務会計用)からのインポート]をクリックして選択し(①)、[確定]ボタン をクリックします(②)。

| F-タのインボート データのインボート データのインボートでは、以下の種類のデータの取込み 処理が行えます。 |
|--------------------------------------------------------|
| F1     F3     Enter     ESC       ヘルブ     項目表     キャン地 |

[データインポート] 画面が表示されます。

16. 作成した中間ファイルをクリックして選択し(①)、[開く]ボタンをクリックします(②)。

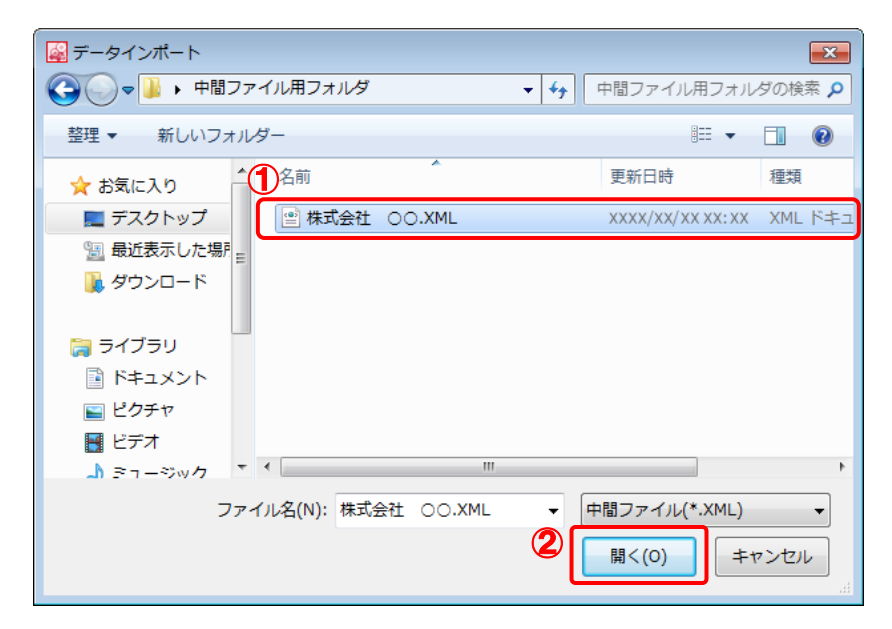

終了画面が表示されます。

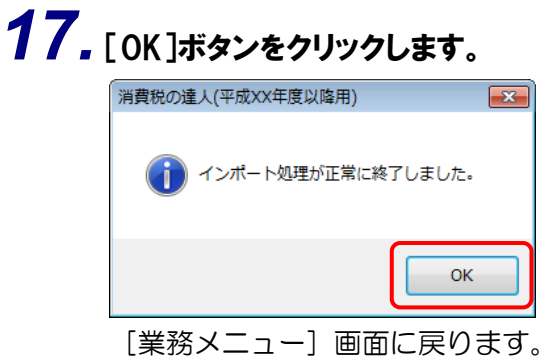

以上で、データの取り込みは完了です。

## 6.連動対象項目

「消費税の達人(平成26年度版 以降) from TACTiCS財務19」では、「TACTiCS財務」の消費税内訳 書よりデータを取り込みます。

#### 「TACTiCS財務」から連動するデータ(連動元)

「TACTiCS財務」からはメニュー[消費税] – [消費税内訳書]のデータが連動されます。

| 🐝 TACTICS財務19         |                                                                                                    |                   |                |                     |               | - • •                |                                                               |                                       |
|-----------------------|----------------------------------------------------------------------------------------------------|-------------------|----------------|---------------------|---------------|----------------------|---------------------------------------------------------------|---------------------------------------|
| ファイル(F) お気に入り(B) 日常(N | ) 決算(K) 消費税(T) 分析(A) 初期(S) 払                                                                                                    | \$强(O) 内訳(U) 経緯   | 営羅針盤(R) 9ィント*! | 7•∿⊮7°(H)           |               |                      |                                                               |                                       |
| 📔 🐱 💌 🏓 🏓 株式          | :会社 OO 🛛 🔽 🛛 XXXX/                                                                                                    | xx/xx ~ xxxx/xx/x | < XXX件         |                     |               |                      |                                                               |                                       |
| = −                   |                                                                                                    |                   |                |                     | -             |                      |                                                               |                                       |
|                       |                                                                                                    |                   |                |                     | TAC           | TICE                 |                                                               |                                       |
| 🔶 お気に入り               | ڭ 🚯                                                                                                    | <b>E</b>          |                |                     | 財             | <b>新9</b>            |                                                               |                                       |
| 🧾 日常処理                | 課税方式設定 消費税申告書                                                                                                    | 消費税内訳書            | 消費税兼計表         | 消費税 表               | V<br>シリアルNo   | er XX.X.X<br>XXXXXXX |                                                               |                                       |
| 😥 決算処理                |                                                                                                    |                   |                |                     | ● 情報          | ページ                  |                                                               |                                       |
| 消費税                   |                                                                                                    |                   |                |                     |               | ラインルブ                |                                                               |                                       |
| ▶ 財務分析                | M TACTICS財務19                                                                                                    |                   |                |                     |               | 21 2 XIV 2           | で<br>で<br>で<br>で<br>で<br>で<br>で<br>で<br>で<br>で<br>で<br>で<br>で |                                       |
|                       | ファイル(F) お気に入り(B) 日常(N) 決算(K)                                                                                                    | 消費税(T) 分析(A       | ) 初期(S) 拡張(C   | ) 内訳(U) 経営網         | 霍針盤(R) ウィンドウ・ | ∿⊮7° (H)             |                                                               |                                       |
| 🕐 初期設定                | 📔 😺 💌 🔎 🏓 👫 株式会社 OC                                                                                                    | )                 | 💌   XXXX/XX/X  | $x \sim xxxx/xx/xx$ | XXX件          |                      |                                                               |                                       |
| ☆ 拡張機能                | 《 消費税内訳書                                                                                                    |                   |                |                     | ,             |                      | -                                                             | - • <b>-</b> ×                        |
| <u>940</u>            | 集計期間: XXXX/XX/XX ~ XXXX/XX/                                                                                                    | xx                |                |                     |               |                      |                                                               | 4                                     |
| 1 科目内訳                |                                                                                                    |                   |                |                     |               |                      | □ ゼロ非表示                                                       | 課税方式                                  |
|                       | 項目                                                                                                    | 税込額(8%)           | 積上税抜(8%)       | 積上税額(8%)            | 税込額(5%)       | 積上税抜(5%)             | 積上税額(5%)                                                      | 税込                                    |
| ₩ 経営維計盤               | 【課税売上】                                                                                                    |                   |                |                     |               |                      |                                                               |                                       |
|                       | 110:課税売上                                                                                                    | 0                 | 0              | 0                   | 0             | C                    | ) 0                                                           |                                       |
| のインフォメーション            | 111:第1種課税売上                                                                                                    | 208,017,085       | 0              | 0                   | 0             | C                    | ) 0                                                           |                                       |
|                       | 112:第2種課税売上                                                                                                    | 0                 | 0              | 0                   | 0             | C                    | ) 0                                                           |                                       |
|                       | 「         「         「         「         「         「         「         「         「         「         「         「         「         「         「         「         「         「         「         「         「         「         「         「         「         「         「         「         「         「         「         「         「         「         「         「         「         」         」         」         」         」         」         」         」         」         」         」         」         」         」         」         」         」         」         」         」         」         」         」         」         」         」         」         」         」         」         」         」         」         」         」         」         」         」         」         」         」         」         」         」         」         」         」         」         」         」         」         」         」         」         」         」         」         」         」         」         」         」         」         」         」         」         」         」         」         」                                                                                                            |                   |                |                     |               |                      |                                                               |                                       |
|                       | 114:第4種課税売上                                                                                                    | 5,757,733         | 0              | 0                   | 0             | C                    | <i>,</i> 0                                                    | >                                     |
|                       | 115:第5種課税売上                                                                                                    | 0                 | 0              | 0                   | 0             | C                    | <i>,</i> 0                                                    | >                                     |
|                       | 「「」」       「」」       「」」       「」」       「」」       「」」       「」」       「」」       「」」       「」」       「」」       「」」」       「」」」       「」」」       「」」」」       「」」」」       「」」」」       「」」」」」       「」」」」」       「」」」」」」       「」」」」」」       「」」」」」」」       「」」」」」」       「」」」」」」」」       「」」」」」」       「」」」」」」       「」」」」」」       「」」」」」」       「」」」」」」       「」」」」」」       「」」」」」」」       「」」」」」」」       「」」」」」」」       「」」」」」」       「」」」」」」」       「」」」」」」       「」」」」」」       「」」」」」       「」」」」」」       「」」」」」」」       「」」」」」」       「」」」」」       「」」」」」」       「」」」」」」       「」」」」」」       「」」」」」」」」       「」」」」」」       「」」」」」」       「」」」」」」       「」」」」」       「」」」」」       「」」」」」       「」」」」」       「」」」」」」       「」」」」」」       「」」」」」       「」」」」」       「」」」」」       「」」」」」       「」」」」」       「」」」」       「」」」」」       「」」」」       「」」」」       「」」」」       「」」」」       「」」」」       「」」」」       「」」」」       「」」」」       「」」」」       「」」」       「」」」       「」」」       「」」」       「」」」       「」」」       「」」」       「」」」       「」」」       「」」」       「」」」       「」」」       「」」」       「」」」       「」」」       「」」」       「」」」       「」」」       「」」」       「」」」       「」」」       「」」」       「」」」       「」                                                                                                    |                   |                |                     |               |                      |                                                               |                                       |
|                       |                                                                                                    |                   |                |                     |               |                      |                                                               |                                       |
| -                     |                                                                                                    |                   |                |                     |               |                      |                                                               |                                       |
|                       | No.58819         「日本の人内」         日本の人内」         日本                                                                                                    |                   |                |                     |               |                      |                                                               |                                       |
|                       | (1) 25.0.20(8) 日本(1) 2月(1) 2月(2) 2月(2) 月月(2) 月日(2) 22.2.2.1(6)     (1) 25.0.2.2.1(7)     (1) 25.0.2.1(7)     (1) 25.0.2.1(7)     (1) 25.0.2.1(7)     (1) 25.0.2.1(7)     (1) 25.0.2.1(7)     (1) 25.0.2.1(7)     (1) 25.0.2.1(7)     (1) 25.0.2.1(7)     (1) 25.0.2.1(7)     (1) 25.0.2.1(7)     (1) 25.0.2.1(7)     (1) 25.0.2.1(7)     (1) 25.0.2.1(7)     (1) 25.0.2.1(7)     (1) 25.0.2.1(7)     (1) 25.0.2.1(7)     (1) 25.0.2.1(7)     (1) 25.0.2.1(7)     (1) 25.0.2.1(7)     (1) 25.0.2.1(7)     (1) 25.0.2.1(7)     (1) 25.0.2.1(7)     (1) 25.0.2.1(7)     (1) 25.0.2.1(7)     (1) 25.0.2.1(7)     (1) 25.0.2.1(7)     (1) 25.0.2.1(7)     (1) 25.0.2.1(7)     (1) 25.0.2.1(7)     (1) 25.0.2.1(7)     (1) 25.0.2.1(7)     (1) 25.0.2.1(7)     (1) 25.0.2.1(7)     (1) 25.0.2.1(7)     (1) 25.0.2.1(7)     (1) 25.0.2.1(7)     (1) 25.0.2.1(7)     (1) 25.0.2.1(7)     (1) 25.0.2.1(7)     (1) 25.0.2.1(7)     (1) 25.0.2.1(7)     (1) 25.0.2.1(7)     (1) 25.0.2.1(7)     (1) 25.0.2.1(7)     (1) 25.0.2.1(7)     (1) 25.0.2.1(7)     (1) 25.0.2.1(7)     (1) 25.0.2.1(7)     (1) 25.0.2.1(7)     (1) 25.0.2.1(7)     (1) 25.0.2.1(7)     (1) 25.0.2.1(7)     (1) 25.0.2.1(7)     (1) 25.0.2.1(7)     (1) 25.0.2.1(7)     (1) 25.0.2.1(7)     (1) 25.0.2.1(7)     (1) 25.0.2.1(7)     (1) 25.0.2.1(7)     (1) 25.0.2.1(7)     (1) 25.0.2.1(7)     (1) 25.0.2.1(7)     (1) 25.0.2.1(7)     (1) 25.0.2.1(7)     (1) 25.0.2.1(7)     (1) 25.0.2.1(7)     (1) 25.0.2.1(7)     (1) 25.0.2.1(7)     (1) 25.0.2.1(7)     (1) 25.0.2.1(7)     (1) 25.0.2.1(7)     (1) 25.0.2.1(7)     (1) 25.0.2.1(7)     (1) 25.0.2.1(7)     (1) 25.0.2.1(7)     (1) 25.0.2.1(7)     (1) 25.0.2.1(7)     (1) 25.0.2.1(7)     (1) 25.0.2.1(7)     (1) 25.0.2.1(7)     (1) 25.0.2.1(7)     (1) 25.0.2.1(7)     (1) 25.0.2.1(7)     (1) 25.0.2.1(7)     (1) 25.0.2.1(7)     (1) 25.0.2.1(7)     (1) 25.0.2.1(7)     (1) 25.0.2.1(7)     (1) 25.0.2.1(7)     (1) 25.0.2.1(7)     (1) 25.0.2.1(7)     (1) 25.0.2.1(7)     (1) 25.0.2.1(7)     (1) 25.0.2.1(7)     (1) 25.0.2.1(7)     (1) 25.0.2.1(7)     (1) 25.0.2.1(7)     (1) 25.0.2 |                   |                |                     |               |                      |                                                               |                                       |
|                       | 18:10       1000       1000       1000       1000       1000       1000       1000       1000       1000       1000       1000       1000       1000       1000       1000       1000       1000       1000       1000       1000       1000       1000       1000       1000       1000       1000       1000       1000       1000       1000       1000       1000       1000       1000       1000       1000       1000       1000       1000       1000       1000       1000       1000       1000       1000       1000       1000       1000       1000       1000       1000       1000       1000       1000       1000       1000       1000       1000       1000       1000       1000       1000       1000       1000       1000       1000       1000       1000       1000       1000       1000       1000       1000       1000       1000       1000       1000       1000       1000       1000       1000       1000       1000       1000       1000       1000       1000       1000       1000       1000       1000       1000       1000       1000       1000       1000       1000       1000       10000       1000                                                                                                    |                   |                |                     |               |                      |                                                               |                                       |
|                       | 614:第4種課税売上<br>015.第5.55                                                                                                    | 0                 | 0              | 0                   | 0             | C                    | <u></u>                                                       | 2                                     |
|                       | 015:第5理課税完上<br>010:第5種課税完上                                                                                                    | 0                 | 0              | 0                   | 0             | 0                    | 0                                                             | <u></u>                               |
|                       |                                                                                                    | 0                 | 0              | 0                   | 0             | C                    | 0                                                             | ,<br>                                 |
|                       |                                                                                                    | 012 774 010       | 0              | 0                   | 0             | 0                    | 0                                                             |                                       |
|                       | - 1<br>「吉」に返還】                                                                                                    | 213,774,818       | 0              | 0                   | 0             | L. L.                | 0                                                             |                                       |
|                       | 100工区域/<br>910課税高上                                                                                                    | 0                 | 0              | 0                   | 0             |                      | +                                                             |                                       |
|                       | 311.節1種理鎖返還                                                                                                    | 0                 | 0              | 0                   | 0             |                      | 1                                                             |                                       |
|                       | 312:20種課税返還                                                                                                    | 0                 | 0              | 0                   | 0             |                      | 1                                                             |                                       |
|                       |                                                                                                    |                   | •              | •                   |               | C                    | v                                                             | · · · · · · · · · · · · · · · · · · · |
|                       | ###19     ###2     #####     ###############                                                                                                    |                   |                |                     |               |                      |                                                               |                                       |
|                       | PRETATION PARTY ORDER CSC 9 OF THE                                                                                                    |                   | 1              |                     | 1             | 1                    |                                                               |                                       |
|                       | ESC:キャンセル F1:ヘルブ F2:                                                                                                    | F3:               | F4:            | F5:                 | F6:           | F7: F8:              | £D場) F1                                                       | 12:閉じる                                |
|                       |                                                                                                    |                   |                |                     |               |                      |                                                               |                                       |

#### 「消費税の達人」に連動するデータ(連動先)

「消費税の達人」に連動する内容は以下のとおりです。次ページ以降の各画面・帳票の網掛け部分が連動 対象項目です。

| 一般用                          |
|------------------------------|
| 「基礎データ」画面                    |
| <ul> <li>・売上(8%分)</li> </ul> |
| <ul> <li>・仕入(8%分)</li> </ul> |
| • 貸倒(8%分)                    |
| <ul> <li>・売上(5%分)</li> </ul> |
| <ul> <li>・仕入(5%分)</li> </ul> |
| <ul> <li>・貸倒(5%分)</li> </ul> |
| <ul> <li>・売上(3%分)</li> </ul> |
| <ul> <li>・仕入(3%分)</li> </ul> |
| <ul> <li>・貸倒(3%分)</li> </ul> |
| 消費税の還付申告に関する明細書(個人事業者用)      |
| 消費税の還付申告に関する明細書(法人用)         |
|                              |
|                              |

簡易課税用

- [基礎データ] 画面
  - ・売上(8%分)
  - •返還(8%分)
  - 貸倒(8%分)
  - 売上(5%分)
  - •返還(5%分)
  - •貸倒(5%分)
  - 売上(3%分)
  - •返還(3%分)
  - 貸倒(3%分)

#### ●消費税の達人(平成26年度版 以降)fromTACTiCS財務19 運用ガイド●

[基礎データ(一般用)]画面

□ 売上 (8%分)

| 基礎データ(一般用)                    |                    |               |              | <b>—</b> ×- |
|-------------------------------|--------------------|---------------|--------------|-------------|
| 売上(8%分) 仕入(8%分) 貸倒(8%分) 売上(5% | (分) 仕入(5%分) 貸倒(5%分 | ) 売上(3%分) 仕入( | 3%分) 貸倒(3%分) | F1<br>ヘルプ   |
|                               | 税抜経理方              | 式の場合          | 税込経理方式の場合    | F9          |
| 月日                            | 本体価額(税抜)           | 仮受消費税         | 税込価額         | 印刷          |
| 課税売上                          |                    |               |              |             |
| 免税売上(輸出取引等)                   |                    |               |              |             |
| 非課税売上・有価証券                    |                    |               |              |             |
| 非課税売上・有価証券以外                  |                    |               |              |             |
| 非課税資産の輸出等                     |                    |               |              |             |
| 課税売上に係る対価の返還                  |                    |               |              |             |
| 免税売上に係る対価の返還                  |                    |               |              |             |
| 非課税売上に係る対価の返還                 |                    |               |              |             |
| 非課税資産の輸出等の返還                  |                    |               |              |             |
|                               |                    |               |              |             |
|                               |                    |               |              |             |
|                               |                    |               |              |             |
|                               |                    |               |              |             |
|                               |                    |               |              |             |
|                               |                    |               |              |             |
|                               |                    |               |              |             |
|                               |                    |               |              |             |
|                               |                    |               |              |             |
|                               |                    |               |              | Ctrl+54     |
|                               |                    |               |              | 確定          |
| (注)経理方式が混在している場合は、税抜経         | 理方式と税込経理方式のそれ。     | ≅れに金額を入力して    | ください。        | ESC         |
|                               |                    |               | ······       | ++701       |

## 🗇 仕入(8%分)

|        |                | 税抜経理方    | 式の場合  | 税込経理方式の場合 |   |
|--------|----------------|----------|-------|-----------|---|
| 区分     | 項目             | 本体価額(税抜) | 仮払消費税 | 税込価額      |   |
|        | 課税壳上対応         |          |       |           |   |
| 仕入     | 非課税売上対応        |          |       |           |   |
|        | 共通売上対応         |          |       |           |   |
|        | 課税売上対応         |          |       |           |   |
| 特定仕入   | 非課税売上対応        |          |       |           |   |
|        | 共通売上対応         |          |       |           |   |
|        | 課税売上対応(6.3%分)  |          |       |           |   |
| ±⇔⊐/L⊐ | 非課税売上対応(6.3%分) |          |       |           |   |
| 剿八1工八  | 共通売上対応(6.3%分)  |          |       |           |   |
|        | 地方消費税分         |          |       |           |   |
|        | 課税売上対応         |          |       |           |   |
| 仕入返還   | 非課税売上対応        |          |       |           |   |
|        | 共通売上対応         |          |       |           |   |
|        | 課税売上対応         |          |       |           |   |
| 特定仕入返還 | 非課税売上対応        |          |       |           |   |
|        | 共通売上対応         |          |       |           |   |
|        | 課税売上対応(6.3%分)  |          |       |           |   |
|        | 非課税売上対応(6.3%分) |          |       |           |   |
| 朝八江八返遼 | 共通壳上対応(6.3%分)  |          |       |           | G |
|        | 地方消費税分         |          |       |           | ł |

□ 貸倒(8%分)

| 基码 | <sup>楚</sup> データ(一般用)           |                |                |                         | ×            |
|----|---------------------------------|----------------|----------------|-------------------------|--------------|
| 3  | 毛上(8%分) 仕入(8%分) 貸倒(8%分) 売上(5%分) | 仕入(5%分) 貸倒(5%分 | ) 売上(3%分) 仕入(3 | ※分) 貸倒(3%分)             | F1           |
|    |                                 | 新代级细生          | ゴの根本           | 新动怒理士式小根本               |              |
|    | 項目                              |                |                | 17,2012-12,71340,7-78-0 | 印刷           |
|    | (** 5-14-2                      | (4元1次)         | 10.支)月耷倪       |                         |              |
|    |                                 |                |                |                         |              |
|    | 資料回收金額                          |                |                |                         |              |
|    |                                 |                |                |                         |              |
|    |                                 |                |                |                         |              |
|    |                                 |                |                |                         |              |
|    |                                 |                |                |                         |              |
|    |                                 |                |                |                         |              |
|    |                                 |                |                |                         |              |
|    |                                 |                |                |                         |              |
|    |                                 |                |                |                         |              |
|    |                                 |                |                |                         |              |
|    |                                 |                |                |                         |              |
|    |                                 |                |                |                         |              |
|    |                                 |                |                |                         |              |
|    |                                 |                |                |                         |              |
|    |                                 |                |                |                         |              |
|    |                                 |                |                |                         |              |
|    |                                 |                |                |                         |              |
|    |                                 |                |                |                         |              |
|    |                                 |                |                |                         | Ctrl+        |
|    |                                 |                |                |                         |              |
|    | (注) 経理方式が混在している場合は、税抜経理方        | 式と税込経理方式のそれま   | ぞれに金額を入力してく    | ださい。                    | ESC<br>キャンセル |
| _  |                                 |                |                |                         |              |

🗇 売上(5%分)

| 基礎データ(一般用)                     |                   |                   |              | ×       |
|--------------------------------|-------------------|-------------------|--------------|---------|
| 「売上(8%分) 仕入(8%分) 貸倒(8%分) 売上(5% | う) 仕入(5%分) 貸倒(5%分 | )   売上(3%分)   仕入( | 3%分) 貸倒(3%分) | F1      |
|                                | 税抜経理方             | 式の場合              | 税込経理方式の場合    | F9      |
| 項目                             | 本体価額(税抜)          | 仮受消費税             | 税込価額         | 印刷      |
| 課税売上                           |                   |                   |              |         |
| 免税売上(輸出取引等)                    |                   |                   |              |         |
| 非課税売上・有価証券                     |                   |                   |              |         |
| 非課税売上・有価証券以外                   |                   |                   |              |         |
| 非課税資産の輸出等                      |                   |                   |              |         |
| 課税売上に係る対価の返還                   |                   |                   |              |         |
| 免税売上に係る対価の返還                   |                   |                   |              |         |
| 非課税売上に係る対価の返還                  |                   |                   |              |         |
| 非課税資産の輸出等の返還                   |                   |                   |              |         |
|                                |                   |                   |              |         |
|                                |                   |                   |              |         |
|                                |                   |                   |              |         |
|                                |                   |                   |              |         |
|                                |                   |                   |              |         |
|                                |                   |                   |              |         |
|                                |                   |                   |              |         |
|                                |                   |                   |              |         |
|                                |                   |                   |              |         |
|                                |                   |                   |              | Ctrl+54 |
|                                |                   |                   |              | 確定      |
| (注)経理方式が混在している場合は、税抜経理         | 方式と税込経理方式のそれ。     | ぞれに金額を入力して        | ください。        | ESC     |
|                                |                   |                   | ••••         | ++7/01  |

## 🗇 仕入(5%分)

| 区分         項目         本体価額(税抜)         仮払消費税         税込価額           課税売上対応                                                                                                    | 区分         項目         本体価額(税抜)         仮払消費税         税込価額            課税売上対応                                                                                                    | <b>—</b> //  |              | 税抜経理方    | 式の場合  | 税込経理方式の場合 |          |
|----------------------------------------------------------------------------------------------------|----------------------------------------------------------------------------------------------------|--------------|--------------|----------|-------|-----------|----------|
| 課税売上対応         二二二二二二二二二二二二二二二二二二二二二二二二二二二二二二二二二二二二                                                                                                    | 課税売上対応         二二二二二二二二二二二二二二二二二二二二二二二二二二二二二二二二二二二二                                                                                                    | 区分           | 項目           | 本体価額(税抜) | 仮払消費税 | 税込価額      | ED       |
| 入       非課税売上対応       「       「       「       「       「       「       「       「       「       「       「       「       「       「       「       「       「       「       「       「       「       「       「       「       「       「       「       「       「       「       「       「       「       「       「       「       「       「       「       「       「       「       「       「       「       「       「       「       「       「       「       「       「       「       「       「       「       「       「       「       「       「       「       「       「       「       「       「       「       「       「       「       「       「       「       「       「       「       「       「       「       「       「       「       「       「       「       「       「       」       ご       ご       ご       ご       ご       ご       ご       ご       ご       ご       ご       ご       ご       ご       ご       ご       ご       ご       ご       ご       ご       ご       ご       ご       ご       ご       < | 水       非課税売上対応         共通売上対応(4%分)          非課税売上対応(4%分)          大山之山山山山山山山山山山山山山山山山山山山山山山山山山山山山山山山山山山山                                                                                                    |              | 課税売上対応       |          |       |           |          |
| 共通売上対応          課税売上対応(4%分)          非課税売上対応(4%分)          力位入必逻       課税売上対応(4%分)         規          規          規          規          規          規          規          規                                                                                                    | 共通売上対応(4%分)          非課税売上対応(4%分)          北通売上対応(4%分)          地方消費税分          課税売上対応          水辺辺          課税売上対応          規売上対応          現税売上対応          規売上対応          規売上対応          規売上対応          市職税売上対応(4%分)          市職税売上対応          市職税売上対応          市通売上対応          市職税売上対応(4%分)          市職税売上対応(4%分)          市職税売上対応(4%分)          市職税売上対応(4%分)          市職税売上対応(4%分)          市職税売上対応(4%分)          市職税売上対応(4%分)          大協売上対応(4%分)          市          小市満戦税分 <t< td=""><td>ŧЛ</td><td>非課税売上対応</td><td></td><td></td><td></td><td></td></t<>                                                                                                    | ŧЛ           | 非課税売上対応      |          |       |           |          |
| 課税売上対応(4%分)            北課税売上対応(4%分)            共通売上対応(4%分)            地方消費税分            地方消費税分            非課税売上対応            非課税売上対応            非課税売上対応            非課税売上対応            非課税売上対応            非課税売上対応            小通売上対応(4%分)            小通売上対応(4%分)                                                                                                    | 課税売上対応(4%分)         課税売上対応(4%分)           非課税売上対応(4%分)         「           地方消費税分         「           地方消費税分         「           現税売上対応         「           水通売上対応         「           大返還         「           課税売上対応         「           大通売上対応         「           大通売上対応(4%分)         「           非課税売上対応(4%分)         「           非課税売上対応(4%分)         「           大通売上対応(4%分)         「           北通売上対応(4%分)         「           小通売上対応(4%分)         「           北通売上対応(4%分)         「           小通売上対応(4%分)         「           小         「           小         「                                                                                                    |              | 共通売上対応       |          |       |           |          |
| 入仕入       非課税売上対応(4%分)       「       「       「       「       「       「       「       「       「       「       「       「       「       「       「       「       「       「       「       「       「       「       「       「       「       「       「       「       「       「       「       「       「       「       「       「       「       「       「       「       「       「       「       「       「       「       「       「       「       「       「       「       「       「       「       「       「       「       「       「       「       「       「       」       」       」       」       」       」       」       」       」       」       」       」       」       」       」       」       」       」       」       」       」       」       」       」       」       」       」       』       」       」       」       」       」       」       」       」       」       」       」       」       」       」       」       」       」       」       」       」       」       」       」       」       』  | 決出入       非課税先上対応(4%分)       」       」       」       」       」       」       」       」       」       」       」       」       」       」       」       」       」       」       」       」       」       」       」       」       」       」       」       」       」       」       」       」       」       」       」       」       」       」       」       」       」       」       」       」       」       」       」       」       」       」       」       」       」       」       」       」       」       」       」       」       」       」       」       」       」       」       」       」       」       」       」       」       」       」       」       」       」       」       」       」       」       」       」       」       」       」       」       」       」       」       」       」       」       」       」       」       」       」       」       」       」       」       」       」       」       」       」       」       」       」       」       」       」       」       』       』                                                                             |              | 課税売上対応(4%分)  |          |       |           |          |
| 大正へ       共通売上対応(4%分)          地方消費税分           地方消費税分           課税売上対応           力返還       非課税売上対応          規通売上対応           規売上対応(4%分)           人仕入返還       非課税売上対応(4%分)          共通売上対応(4%分)                                                                                                    | 八江へ       共通売上対応(4%分)          地方消費税分           地方消費税分           課税売上対応           大返還       非課税売上対応          規売上対応           共通売上対応(4%分)           現税売上対応(4%分)           非課税売上対応(4%分)           大山売上対応(4%分)           大通売上対応(4%分)           大通売上対応(4%分)           大通売上対応(4%分)           大通売人                                                                                                    | ۰ <i>۱</i> ۲ | 非課税売上対応(4%分) |          |       |           |          |
| 地方消費税分       「         課税売上対応       「         力返還       非課税売上対応         力適売上対応       「         課税売上対応(4%分)       「         大位入返還       非課税売上対応(4%分)                                                                                                    | 地方消費稅分       「       「       「       「       「       「       「       「       「       「       「       「       「       「       「       「       「       「       「       「       「       「       「       「       「       「       「       「       「       「       「       「       「       「       「       「       「       「       「       「       「       「       「       「       「       「       「       「       「       「       「       「       「       「       「       「       「       「       「       「       「       「       「       「       「       「       「       「       「       「       「       「       「       「       「       「       「       「       「       「       「       「       「       「       「       「       「       」       」       」       」       」       」       」       」       」       」       」       」       」       」       」       」       」       」       」       」       」       」       」       」       」       」       」       」       」       」       」 </td <td></td> <td>共通売上対応(4%分)</td> <td></td> <td></td> <td></td> <td></td> |              | 共通売上対応(4%分)  |          |       |           |          |
| 課税売上対応        力返還     非課税売上対応       井通売上対応        購税売上対応(4%分)        大通売上対応(4%分)                                                                                                    | 課税売上対応       「         非課税売上対応       「         共通売上対応(4%分)       「         非課税売上対応(4%分)       「         大通売上対応(4%分)       「         地方消費税分       「                                                                                                    |              | 地方消費税分       |          |       |           |          |
| 入返還     非課税売上対応       共通売上対応        課税売上対応(4%分)        大仕入返還                                                                                                    | 決選選       非課税売上対応         共通売上対応(4%分)          非課税売上対応(4%分)          大山売上対応(4%分)          地方消費税分                                                                                                    |              | 課税売上対応       |          |       |           |          |
| 共通売上対応     二     二     二       課税売上対応(4%分)     1     1     1       入仕入返還       1     1                                                                                                    | 共通売上対応       第税売上対応(4%分)         非課税売上対応(4%分)       1         北通売上対応(4%分)       1         地方消費税分       1                                                                                                    | 入返還          | 非課税売上対応      |          |       |           |          |
| 課税売上対応(4%分)        非課税売上対応(4%分)        共通売上対応(4%分)                                                                                                    | 課税売上対応(4%分)        非課税売上対応(4%分)        共通売上対応(4%分)        地方消費税分                                                                                                    |              | 共通売上対応       |          |       |           |          |
| 入仕入返還     非課税売上対応(4%分)       共通売上対応(4%分)                                                                                                    | 非課税売上対応(4%分)                                                                                                    |              | 課税売上対応(4%分)  |          |       |           |          |
| 共通売上対応(4%分)                                                                                                    | 共通売上対応(4%分)     地方消費税分                                                                                                    |              | 非課税売上対応(4%分) |          |       |           |          |
|                                                                                                    | 地方消費税分                                                                                                    |              | 共通売上対応(4%分)  |          |       |           |          |
| 地方消費税分                                                                                                    |                                                                                                    |              | 地方消費税分       |          |       |           |          |
|                                                                                                    |                                                                                                    |              |              |          |       |           | Ctr<br>暗 |

#### 🗇 貸倒(5%分)

| 基 | <b>蒄データ(一般用)</b>                      |                |                                         |                     |                          | 3  |
|---|---------------------------------------|----------------|-----------------------------------------|---------------------|--------------------------|----|
| 3 | も上(8%分)   仕入(8%分)   貸倒(8%分)   売上(5%分) | 仕入(5%分) 貸倒(5%分 | ) 売上(3%分) 仕入(3                          | 3%分) 貸倒(3%分)        | F                        | 1  |
|   |                                       | 彩抜経理方式の場合      |                                         | 指认经理士式小提合           |                          | 1  |
|   | 項目                                    |                | 1000-100-100-100-100-100-100-100-100-10 | 1元/二/1主/11(0)/2/20日 | 印刷                       | .9 |
|   | 代本語音                                  |                | IX又/月耳枕                                 |                     |                          |    |
|   |                                       |                |                                         |                     |                          |    |
|   | 其刊四北金額                                |                |                                         |                     |                          |    |
|   |                                       |                |                                         |                     |                          |    |
|   |                                       |                |                                         |                     |                          |    |
|   |                                       |                |                                         |                     |                          |    |
|   |                                       |                |                                         |                     |                          |    |
|   |                                       |                |                                         |                     |                          |    |
|   |                                       |                |                                         |                     |                          |    |
|   |                                       |                |                                         |                     |                          |    |
|   |                                       |                |                                         |                     |                          |    |
|   |                                       |                |                                         |                     |                          |    |
|   |                                       |                |                                         |                     |                          |    |
|   |                                       |                |                                         |                     |                          |    |
|   |                                       |                |                                         |                     |                          |    |
|   |                                       |                |                                         |                     |                          |    |
|   |                                       |                |                                         |                     |                          |    |
|   |                                       |                |                                         |                     |                          |    |
|   |                                       |                |                                         |                     |                          |    |
|   |                                       |                |                                         |                     |                          |    |
|   |                                       |                |                                         |                     | Ctrl+ <sup>1</sup><br>磁空 | •  |
|   |                                       |                |                                         |                     |                          |    |
|   | (注)経理方式が混在している場合は、税抜経理方               | 式と税込経理方式のそれ・   | ぞれに金額を入力してく                             | ださい。                | ++>\tell                 | ĩ  |
|   |                                       |                |                                         |                     |                          |    |

□ 売上(3%分)

| 基礎データ(一般用)                   |                    |                |              | ×            |
|------------------------------|--------------------|----------------|--------------|--------------|
| 売上(8%分) 仕入(8%分) 貸倒(8%分) 売上(5 | 《分) 仕入(5%分) 貸倒(5%分 | ) 売上(3%分) 仕入(: | 3%分) 貸倒(3%分) | F1           |
|                              | 税抜経理方              | 式の場合           | 税込経理方式の場合    | F9           |
| 項目                           | 本体価額(税抜)           | 仮受消費税          | 税込価額         | 印刷           |
| 課税売上                         |                    |                |              |              |
| 免税売上(輸出取引等)                  |                    |                |              |              |
| 非課税売上・有価証券                   |                    |                |              |              |
| 非課税売上・有価証券以外                 |                    |                |              |              |
| 非課税資産の輸出等                    |                    |                |              |              |
| 課税売上に係る対価の返還                 |                    |                |              |              |
| 免税売上に係る対価の返還                 |                    |                |              |              |
| 非課税売上に係る対価の返還                |                    |                |              |              |
| 非課税資産の輸出等の返還                 |                    |                |              |              |
|                              |                    |                |              |              |
|                              |                    |                |              |              |
|                              |                    |                |              |              |
|                              |                    |                |              |              |
|                              |                    |                |              |              |
|                              |                    |                |              |              |
|                              |                    |                |              |              |
|                              |                    |                |              |              |
|                              |                    |                |              |              |
|                              |                    |                |              | Ctrl+🕑       |
|                              |                    |                |              | <u>確定</u>    |
| (注)経理方式が混在している場合は、税抜経        | 理方式と税込経理方式のそれ      | ぞれに金額を入力してく    | (ださい。        | ESC<br>キャンセル |
|                              |                    |                |              |              |

## 🗇 仕入(3%分)

| <b>—</b> 4 | -70     | 税抜経理方    | 式の場合  | 税込経理方式の場合 |           |
|------------|---------|----------|-------|-----------|-----------|
| 区分         | 項目      | 本体価額(税抜) | 仮払消費税 | 税込価額      | E         |
|            | 課税売上対応  |          |       |           |           |
| ĿЛ         | 非課税売上対応 |          |       |           |           |
|            | 共通売上対応  |          |       |           |           |
|            | 課税売上対応  |          |       |           |           |
| 沁入仕入       | 非課税売上対応 |          |       |           |           |
|            | 共通売上対応  |          |       |           |           |
|            | 課税売上対応  |          |       |           |           |
| 上入返還       | 非課税売上対応 |          |       |           |           |
|            | 共通売上対応  |          |       |           |           |
|            | 課税売上対応  |          |       |           |           |
| 前入仕入返還     | 非課税売上対応 |          |       |           |           |
|            | 共通売上対応  |          |       |           |           |
|            |         |          |       |           |           |
|            |         |          |       |           | Ctrl<br>確 |

🗇 貸倒(3%分)

| 基码 | <b>楚データ(一般用)</b>         |                |                |             |       | x       |
|----|--------------------------|----------------|----------------|-------------|-------|---------|
| 5  |                          | 仕入(5%分) 貸倒(5%分 | ) 売上(3%分) 仕入(3 | ¥分) 貸倒(3X分) |       | F1      |
|    |                          | ₹₩11-42-8-1    |                | 新潟タ理ナナの担合   |       | 1       |
|    | 項目                       | 税後程理方式の場合      |                | 税込給理方式の場合   | EDÆ   | F9<br>뤠 |
|    |                          | 本体価額(税抜)       | 仮受消費税          | 税込価額        |       |         |
|    | 貸倒額                      |                |                |             |       |         |
|    | 貸倒回収金額                   |                |                |             |       |         |
|    |                          |                |                |             |       |         |
|    |                          |                |                |             |       |         |
|    |                          |                |                |             |       |         |
|    |                          |                |                |             |       |         |
|    |                          |                |                |             |       |         |
|    |                          |                |                |             |       |         |
|    |                          |                |                |             |       |         |
|    |                          |                |                |             |       |         |
|    |                          |                |                |             |       |         |
|    |                          |                |                |             |       |         |
|    |                          |                |                |             |       |         |
|    |                          |                |                |             |       |         |
|    |                          |                |                |             |       |         |
|    |                          |                |                |             |       |         |
|    |                          |                |                |             |       |         |
|    |                          |                |                |             |       |         |
|    |                          |                |                |             |       |         |
|    |                          |                |                |             |       |         |
|    |                          |                |                |             | Ctrl- | +₪<br>≑ |
|    |                          |                |                |             |       | -       |
|    | (注) 経理方式が混在している場合は、税抜経理方 | 式と税込経理方式のそれ    | ぞれに金額を入力してく    | ださい。        |       | tili 🛛  |
|    |                          |                |                |             |       |         |

#### 消費税の還付申告に関する明細書(個人事業者用)

🗇 2面

|        | I          | X         | 分                 |             | <ol> <li>⑦決 第<br/>(税込・</li> </ol> | 〔 貊<br>税抜〕 | <ul> <li>回 左のうち調<br/>れにならな</li> </ul> | 現住入<br>いもの                | (⑦一回)<br>課税仕入高 |
|--------|------------|-----------|-------------------|-------------|-----------------------------------|------------|---------------------------------------|---------------------------|----------------|
| 巿      | 仕(製        | 入         | 金 <b>都</b><br>造原価 | (i)         |                                   | Ħ          |                                       | Ħ                         |                |
| 業      | ø          | 要         | 経                 | t 2         |                                   |            |                                       |                           |                |
| 所      | 固取         | 定資        | 産等の<br>価 著        | 3           |                                   |            |                                       |                           |                |
| 得      | 1          | ۱<br>(0)+ | 計<br>②+③)         | 4           |                                   |            |                                       |                           |                |
| 不      | 必          | 要         | 経費                | t (5)       |                                   |            |                                       |                           |                |
| 動産     | 固取         | 定資        | 産等の<br>価 著        | 6           |                                   |            |                                       |                           |                |
| 所得     | 1          | ۲<br>(۵)  | 計<br>+⑥)          | Ō           |                                   |            |                                       |                           |                |
|        | 仕          | 入         | 金耆                | ¥ ®         |                                   |            |                                       |                           |                |
|        | ø          | 要         | 経費                | 8 9         |                                   |            |                                       |                           |                |
| 所      | 固取         | 定資<br>得   | 産等∉<br>価 ≸        | 0           |                                   |            |                                       |                           |                |
| 得      | 1          | 小<br>(⑧+) | 計<br>③+①)         | 0           |                                   |            |                                       |                           |                |
| 課      | 税 仕        | 入高        | の合計               | 額 ⑫         | <b>4</b> , 7, 0                   | の合計額       | を記載してく                                | ださい。                      |                |
| 課種     | 此人         | れ等の       | 税額の合計             | 額③          | 12の金額に                            | 対する消       | 費税額                                   |                           |                |
| (2)    | 主な棚        | 卸資産       | ・原材料等の            | 取得 (取       | 引金額が100万円                         | 以上の取引      | 先を上位5番目ま                              | で記載してく                    | ださい。)          |
| 9<br>利 | ē 産<br>1 類 | の<br>等    | 取 ¥<br>年月日毎       | ▶ 取<br>▶ (税 | 引金額等<br>込・税抜)                     | 取 引<br>氏名  | 先 の<br>(名称)                           | 取引                        | 先の住所(所在地       |
|        |            |           | • •               |             | Ħ                                 |            |                                       |                           |                |
|        |            |           | • •               |             |                                   |            |                                       |                           |                |
|        |            |           | • •               |             |                                   |            |                                       |                           |                |
|        |            |           | • •               | _           |                                   |            |                                       |                           |                |
| ě      | 継続的        | な敗引       | · ・<br>先について      | は、当1        | 暴税期間中の                            | 取引金額の      | 合計額を記載                                | <ol> <li>し、取得年</li> </ol> | 「月日等欄には「継      |
| 2      | 記載し        | てくだ       | さい。<br>第四時得(14    | E#1-11/7    | 100 El de 66 - 1/100              | FRUE       | 司を上位5乗日ま                              | 712001 7                  | (****))        |
| 3      | 主產         | 0         | 取 彩               | 取           | 引金額等                              | 取引         | 先の                                    | 16 at                     | 牛の牛手 (手左接      |
| 利      | 類          | 等         | 年月日朝              | \$ (税       | 込・税抜)<br><sup>四</sup>             | 氏名         | (名称)                                  | 48.91                     | 元の任所(所任地       |
|        |            |           | • •               |             |                                   |            |                                       |                           |                |
|        |            |           | • •               |             |                                   |            |                                       |                           |                |
|        |            |           | • •               |             |                                   |            |                                       |                           |                |
|        |            |           | • •               | _           |                                   |            |                                       |                           |                |
|        |            |           | · · ·             |             |                                   |            |                                       |                           |                |
|        |            |           |                   |             |                                   |            |                                       |                           |                |

#### 消費税の還付申告に関する明細書(法人用)

🗇 2面

|                                                           | ×                                                                                                    | [                                      | 分                                                                                                    |                                   |                                                                                                    | <ol> <li>⑦決 第<br/>(税込・</li> </ol>                    | 〔 額<br>〔税抜〕                                        | 回 ⑦のうち課<br>にならない                                                                     | 脱仕入れ<br>もの                    | (一回)<br>課税仕入高                                          |
|-----------------------------------------------------------|----------------------------------------------------------------------------------------------------|----------------------------------------|----------------------------------------------------------------------------------------------------|-----------------------------------|----------------------------------------------------------------------------------------------------|------------------------------------------------------|----------------------------------------------------|--------------------------------------------------------------------------------------|-------------------------------|--------------------------------------------------------|
|                                                           | 商。                                                                                                    | 品仕                                     | 入高                                                                                                    | 等                                 | 0                                                                                                    | (DGA2                                                | 176 104 7                                          | icia orani                                                                           | 0.02                          | BKDULL/ (N)                                            |
| 損                                                         | 販売                                                                                                    | 費・                                     | 一般管理                                                                                                    | 費                                 | 2                                                                                                    |                                                      |                                                    |                                                                                      |                               |                                                        |
| 盃利                                                        | 営                                                                                                    | 業                                      | 外費                                                                                                    | 用                                 | 3                                                                                                    |                                                      |                                                    |                                                                                      |                               |                                                        |
| 1<br>TT                                                   | そ                                                                                                    |                                        | の                                                                                                    | 他                                 | 4                                                                                                    |                                                      |                                                    |                                                                                      |                               |                                                        |
| н                                                         |                                                                                                    | 小                                      | 計                                                                                                    |                                   | 6                                                                                                    |                                                      |                                                    |                                                                                      |                               |                                                        |
|                                                           | ×                                                                                                    | 2                                      | 分                                                                                                    |                                   |                                                                                                    | ⑦ 資産の目<br>(税込・                                       | √得価額<br>・税抜)                                       | <ul> <li>回 Øのうち課<br/>にならない</li> </ul>                                                | 脱仕入れ<br>もの                    | (⑦ - 回)<br>課税仕入高                                       |
| 25                                                        | 固                                                                                                    | 定                                      | 資                                                                                                    | 産                                 | 6                                                                                                    |                                                      |                                                    |                                                                                      |                               |                                                        |
| 夏産                                                        | 繰                                                                                                    | 延                                      | 資                                                                                                    | 産                                 | Ø                                                                                                    |                                                      |                                                    |                                                                                      |                               |                                                        |
| 科目                                                        | そ                                                                                                    |                                        | の                                                                                                    | 他                                 | 8                                                                                                    |                                                      |                                                    |                                                                                      |                               |                                                        |
| н                                                         |                                                                                                    | 小                                      | 計                                                                                                    |                                   | 9                                                                                                    |                                                      |                                                    |                                                                                      |                               |                                                        |
| 課種                                                        | 社入れ                                                                                                    | 等の                                     | 税額の合                                                                                                    | 計額                                | 0                                                                                                    | \$+90₫                                               | を額に対す                                              | る消費税額                                                                                |                               |                                                        |
| (2)                                                       | 主な棚角                                                                                                    | 資産                                     | ·原材料等                                                                                                    | の取得                               | (取                                                                                                    | 引金額が100万円                                            | 以上の取引                                              | を上位5番目まで数                                                                            | 載してくた                         | どさい。) 単位:日                                             |
| 算程                                                        | t 産<br>1.類                                                                                                   | の<br>等                                 | 取年月日                                                                                                    | 得等                                | 取<br>(税                                                                                                    | り金額辱<br>込・税抜)                                        | 取り氏名                                               | 月 先 の<br>(名称)                                                                        | 取引                            | 先の住所(所在地)                                              |
|                                                           |                                                                                                    |                                        | • •                                                                                                    |                                   |                                                                                                    |                                                      |                                                    |                                                                                      |                               |                                                        |
|                                                           |                                                                                                    |                                        | • •                                                                                                    |                                   |                                                                                                    |                                                      |                                                    |                                                                                      |                               |                                                        |
|                                                           |                                                                                                    |                                        | • •                                                                                                    |                                   |                                                                                                    |                                                      |                                                    |                                                                                      |                               |                                                        |
|                                                           |                                                                                                    |                                        | • •                                                                                                    |                                   |                                                                                                    |                                                      |                                                    |                                                                                      |                               |                                                        |
|                                                           |                                                                                                    |                                        |                                                                                                    |                                   |                                                                                                    |                                                      |                                                    |                                                                                      |                               |                                                        |
|                                                           |                                                                                                    |                                        |                                                                                                    |                                   |                                                                                                    |                                                      |                                                    |                                                                                      |                               |                                                        |
| 厳<br>そ                                                    | 継続的に<br>の場合取                                                                                                 | :課税)<br>(得年)                           | 竇産の取得<br>月日等欄に                                                                                                    | を行う                               | ってい<br>焼」                                                                                                    | いる取引先の!<br>と記載してく#                                   | ものについ <sup>。</sup><br>どさい。                         | ては、当課税期間                                                                             | 司分をまと                         | めて記載してください                                             |
| 版<br>そ<br>(3)                                             | 継続的に<br>の場合形<br>主な固定                                                                                         | 課税<br>(得年)<br>資産                       | 資産の取得<br>月日等欄に<br>等の取得(                                                                                                    | や行<br>に「継続<br>1件当た                | ってい<br>読」 。<br>とりの                                                                                                    | いる取引先の<br>と記載してく7<br>取引金額が100                        | ものについ <sup>。</sup><br>どさい。<br>万円以上の取               | ては、当課税期間<br>引を上位10番目ま                                                                | 同分をまと<br>で記載して                | :めて記載してください<br>てください。) 単位:1                            |
| <sup>嵌</sup> そ<br>(3)<br>背                                | 継続的に<br>の場合市<br>主な国定<br>そ 産<br>額                                                                             | 課税<br>(得年)<br>(得産)<br>の<br>等           | 資産の取得<br>月日等欄に<br>等の取得(<br>取<br>年月日                                                                                                    | や行・<br>「離新<br>1件当た<br>得等          | ってい<br>読」<br>こりの<br>取                                                                                                    | いる取引先の<br>と記載してくす<br>取引金額が100<br>引 金 額 等<br>込・税抜)    | ものについ <sup>、</sup><br>どさい。<br>万円以上の取<br>取 引<br>氏 名 | ては、当課税期<br>同を上位10番目ま<br>川 先 の<br>(名称)                                                | 間分をまと<br>で <b>記載し</b> て<br>取引 | :めて記載してください<br>Cください。) 単位:1<br>先の住所(所在地)               |
| ぞ<br>(3)                                                  | 継続的に<br>総<br>場<br>合<br>間<br>定<br>重<br>重<br>重<br>重                                                            | 課得<br>構<br>構<br>構<br>の<br>等            | 変産の取得<br>月日等欄に<br>等の取得(<br>取<br>年月日<br>・・・                                                                                                    | iを行-<br>に「単当<br>た<br>得<br>等       | って<br>読<br>し<br>の<br>の<br>し<br>の<br>の<br>、<br>し<br>の<br>の<br>、<br>し<br>の<br>の<br>、<br>、<br>い<br>の<br>の<br>、<br>い<br>の<br>の<br>の<br>の<br>の<br>の<br>の<br>の<br>の<br>の<br>の<br>の<br>の | いる取引先の。<br>と記載してくす<br>取引金額が100<br>引 金 額 等<br>込 ・税抜)  | ものについ <sup>、</sup><br>どさい。<br>万円以上の取<br>取 可<br>氏名  | ては、当課税期間<br>引を上位10番目ま<br>川 先 の<br>(名称)                                               | 同分をまと<br>で記載して<br>取引          | :めて記載してください<br>Cください。) 単位 : 9<br>先の住所 (所在地)            |
| <ul> <li>※</li> <li>そ</li> <li>(3)</li> <li>資利</li> </ul> | 継続的<br>に<br>し<br>し<br>に<br>し<br>に<br>し<br>に<br>し<br>に<br>し<br>に<br>し<br>に<br>の<br>し<br>に<br>の<br>し<br>の<br>し | 課税<br>課税<br>資産<br>の<br>等               | <ul> <li></li></ul>                                                                                                    | we行-<br>に「単当た<br>1件当た             | って<br>続」<br>とりの<br>取<br>(税                                                                                                    | いる取引先の。<br>と記載してく7<br>取引金額が1003<br>引 金 額 等<br>込 ・税抜) | ものについ <sup>-</sup><br>とさい。<br>万円以上の即<br>取 可<br>氏 名 | ては、当課税期間<br>引を上位10番目ま<br>川 先 の<br>(名称)                                               | 間分をまと<br>で記載して<br>取引          | :めて記載してください<br>こください。) 単位:1<br>先の住所 (所在地)              |
| 単<br>そ<br>(3)<br>資<br>利                                   | 総約合加<br>建<br>都<br>御<br>御<br>御<br>御<br>御<br>御<br>御<br>御<br>御<br>御<br>御<br>御<br>御                              | 課税<br>構作<br>調査<br>の<br>等               | 窗<br>度<br>定<br>の<br>取<br>欄<br>得<br>の<br>取<br>欄<br>得<br>の<br>取<br>欄<br>得<br>の<br>取<br>欄<br>得<br>の<br>取<br>個<br>一<br>日<br>の<br>取<br>個<br>得<br>の<br>取<br>一<br>日<br>の<br>取<br>個<br>一<br>日<br>の<br>取<br>個<br>一<br>日<br>の<br>取<br>一<br>日<br>の<br>取<br>一<br>日<br>の<br>取<br>一<br>日<br>の<br>取<br>一<br>日<br>の<br>取<br>一<br>日<br>の<br>取<br>一<br>日<br>の<br>取<br>一<br>日<br>の<br>、<br>、<br>、<br>、<br>、<br>、<br>、<br>、<br>、<br>、<br>、<br>、<br>、                                                                                                    | を行<br>に<br>1件当<br>た<br>得<br>等     | って<br>読<br>」<br>。<br>取<br>(税                                                                                                    | いる取引先の+<br>と記載したく+<br>取引金額が100<br>引 金 額 等<br>込・税抜)   | ものについ <sup>-</sup><br>どさい。<br>万円以上の彫<br>取<br>氏名    | には、当課税期1<br>引を上位10番目ま<br>川 先 の<br>(名称)                                               | 間分をまと<br>で記載して<br>取引          | :めて記載してください<br>Cください。) 単位 : 9<br>先の住所 (所在地)            |
| <ul> <li>※</li> <li>そ</li> <li>(3)</li> <li>資利</li> </ul> | 継続の主を類的の主を類していた。                                                                                             | 課得年」<br>調査<br>の<br>等                   |                                                                                                    | を行<br>に<br>「<br>構当<br>が<br>得<br>等 | ってい<br>たりの                                                                                                    | いる取引先の<br>と記載してい<br>取引金額が100<br>引 金 額 等<br>込 ・税抜)    | ものについ <sup>、</sup><br>ごさい。<br>万円以上の彫<br>取<br>氏名    | ては、当課税期間<br>引を上位10番目ま<br>川 先 の<br>(名称)                                               | 間分をまと<br>で記載して<br>取引          | :めて記載してください<br>(ください。) 単位:=<br> 先の住所 (所在地)             |
| ※<br>そ<br>(3)<br>資<br>種                                   | 継の主な産類                                                                                                    | (課得)<br>課得<br>資産<br>の<br>等             | 資産の取得<br>月日等欄(<br>下<br>年月日<br>・<br>・<br>・<br>・<br>・<br>・<br>・<br>・                                                                                                    | を行<br>「件当<br>1件<br>等              | って<br>に<br>りの<br>取<br>(<br>税                                                                                                    | いる取引先の<br>と記載した(<br>)<br>)<br>し会額等<br>込・税抜)          | ものについ <sup>、</sup><br>ださい。<br>万円以上の彫<br>取 可<br>氏 名 | には、当課税期!<br>引を上位10番目ま<br>川 先 の<br>(名称)                                               | 間分をまと<br>で記載して<br>取引          | :めて記載してください<br>Cください。) 単位 : <del>1</del><br>先の住所 (所在地) |
| ※<br>そ<br>(3)<br>資利                                       | 継の主に類的な国際では、                                                                                                 | :<br>課得<br>置<br>の<br>等                 | 資産の取得<br>月日等欄<br>等の取得<br>年月日<br>・・・<br>・・・<br>・・・・・・・・・・・・・・・・・・・・・・・・・・・                                                                                                    | を行<br>「離<br>1件当<br>7<br>毎         | って(<br>)<br>)<br>(税                                                                                                    | いる取引先の+<br>と記載してく+<br>取引金額が100<br>引 金 額 等<br>込・税抜)   | ものについ <sup></sup>                                  | Cは、当課税期<br>引を上位10番目ま<br>川 先 の<br>(名称)                                                | で記載して                         | :めて記載してください<br>Cください。) 単位 : ¶<br>先の住所 (所在地)            |
| el そ<br>(3)<br>資利                                         | 継の主 そ 類 に 応 分 国 の 主 の ま の ま の ま の ま の ま の ま の ま の ま の ま                                                      | 課得年                                    | 齋 庶の取得(<br>育 月 日<br>取 年 月 日<br>・ ・ ・・ ・           | を行<br>「総計<br>1件当<br>が<br>等        | ってい。<br>に<br>りの<br>取<br>(<br>税                                                                                                    | いる取引先の<br>と記載してく<br>取引金額が100<br>引 金 額 等<br>込・税抜)     | ものについ <sup></sup><br>ださい。<br>万円以上の彫<br>取 可<br>氏 名  | <ul> <li>には、当課税期間</li> <li>(引を上位10番目ま)</li> <li>(月を上位10番目ま)</li> <li>(名称)</li> </ul> | 間分をまと<br>で記載して<br>取引          | :めて記載してください<br>Cください。) 単位 : ¶<br>先の住所 (所在地)            |
| 単<br>そ<br>(3)<br>資<br>種                                   | 離の主 ( ) ( ) ( ) ( ) ( ) ( ) ( ) ( ) ( ) (                                                                    | 課得年達の等                                 | 资産の取得<br>得等の取得<br>年月日<br>・・・<br>・・・<br>・・・     ・・・     ・・・     ・・・     ・・・     ・・・     ・・・     ・・・     ・・・     ・・・     ・・・     ・・・     ・・・     ・・・     ・・・     ・・・     ・・・     ・・・     ・・・     ・・・     ・・・     ・・・     ・・・     ・・・     ・・・     ・・・     ・・・     ・・・     ・・・     ・・・     ・・・     ・・・     ・・・     ・・・     ・・・     ・・・     ・・・     ・・・     ・・・     ・・・     ・・・     ・・・     ・・・     ・・・     ・・・     ・・・     ・・・     ・・・     ・・・     ・・・     ・・・     ・・・     ・・・     ・・・     ・・・     ・・・     ・・・     ・・・     ・・・     ・・・     ・・・     ・・・     ・・・     ・・・     ・・・     ・・・     ・・・     ・・・     ・・・     ・・・     ・・・     ・・・     ・・・     ・・・     ・・・     ・・・     ・・・     ・・・     ・・・     ・・・     ・・・     ・・・     ・・・     ・・・     ・・・     ・・・     ・・・     ・・・     ・・・     ・・・     ・・・     ・・・     ・・・     ・・・     ・・・     ・・・     ・・・     ・・・     ・・・     ・・・     ・・・     ・・・     ・・・     ・・・     ・・・     ・・・     ・・・     ・・・     ・・・     ・・・     ・・・     ・・・     ・・・     ・・・     ・・・     ・・・     ・・・     ・・・     ・・・     ・・・     ・・・     ・・・     ・・・     ・・・     ・・・     ・・・     ・・・     ・・・     ・・・     ・・・     ・・・     ・・・     ・・・     ・・・     ・・・     ・・・     ・・・     ・・・     ・・・     ・・・     ・・・     ・・・     ・・・     ・・・     ・・・     ・・・     ・・・     ・・・     ・・・     ・・・     ・・・     ・・・     ・・・     ・・・     ・・・     ・・・     ・・・     ・・     ・・     ・・     ・・     ・・     ・・     ・・     ・・     ・・     ・     ・     ・     ・     ・     ・     ・     ・     ・     ・     ・     ・     ・     ・     ・     ・     ・     ・     ・     ・     ・     ・     ・     ・     ・     ・     ・     ・     ・     ・     ・     ・     ・     ・     ・     ・     ・     ・     ・     ・     ・     ・     ・     ・     ・     ・     ・     ・     ・     ・     ・     ・     ・     ・     ・     ・     ・     ・     ・     ・     ・     ・     ・     ・     ・     ・     ・     ・     ・     ・     ・     ・     ・     ・     ・     ・     ・     ・     ・     ・     ・     ・     ・     ・     ・     ・     ・     ・     ・     ・     ・     ・     ・     ・     ・     ・     ・     ・     ・     ・     ・     ・     ・     ・     ・     ・     ・     ・     ・     ・     ・     ・ | トを行-<br>「離れ<br>1件当れ<br>得等         | ってい。<br>でい。<br>取<br>(税                                                                                                    | いる取引先の5<br>と記載してくす<br>取引金額が100<br>引 金 額 等<br>込・税抜)   | ものについ <sup></sup>                                  | Cは、当課税期<br>(引を上位10番目ま<br>川 先 の<br>(名称)                                               | 間分をまと<br>で記載して<br>取引          | :めて記載してください<br>Cください。) 単位 : ¶<br>先の住所 (所在地)            |
| ※ (3)<br>資程                                               | 離の主 質                                                                                                    | に課得<br>建<br>健<br>健<br>健<br>で<br>の<br>等 | 齋 家の取得(<br>育月日の取得)<br>第の取得(<br>中<br>年月日日<br>・・・・・・・・・・・・・・・・・・・・・・・・・・・・・・・・・・・                                                                                                    | ▶を行<br>☆ 「1件 得<br>等               | って<br>。<br>。<br>。<br>りの<br>取<br>税                                                                                                    | いる取引先の+<br>と記載してくす<br>取引金額が100<br>引 金 額 等<br>込・税抜)   | ものについ <sup></sup>                                  | cは、当課税期<br>引を上位10番目ま                                                                 | 間分をまと<br>で記載して<br>取引          | :めて記載してください<br>:ください。) 単位 : =<br>先の住所 (所在地)            |

#### [基礎データ(簡易課税用)]画面

🗇 売上(8%分)

| 基礎データ(簡易課税)         | 用)                 |                  |               |              | <b>—</b>     |  |  |
|---------------------|--------------------|------------------|---------------|--------------|--------------|--|--|
| 売上(8%分) 返還(8%       | 《分) 貸倒(8%分) 売上(5%分 | ) 返還(5%分) 貸倒(5%分 | ) 売上(3%分) 返還( | 3%分) 貸倒(3%分) | F1           |  |  |
|                     |                    | 税抜経理方            | 式の場合          | 税込経理方式の場合    | F9           |  |  |
|                     | 項目                 | 本体価額(税抜)         | 仮受消費税         | 税込価額         | 印刷           |  |  |
|                     | 第1種事業              |                  |               |              |              |  |  |
|                     | 第2種事業              |                  |               |              |              |  |  |
|                     | 第3種事業              |                  |               |              |              |  |  |
| 課税売上                | 第4種事業              |                  |               |              |              |  |  |
|                     | 第5種事業              |                  |               |              |              |  |  |
|                     | 第6種事業              |                  |               |              |              |  |  |
|                     | <b>事業区</b> 分「0」    |                  |               |              |              |  |  |
| 課税売上 計              |                    |                  |               |              |              |  |  |
| 免税売上(輸出取            | 免税売上(輸出取引等)        |                  |               |              |              |  |  |
| (注)経理方式が混           | 在している場合は、税抜経理      | 方式と税込経理方式のそれ     | ぞれに金額を入力して    | ください。        |              |  |  |
| -<br>〜事業区分「0」の加賀    | 2<br>先指定           |                  |               |              |              |  |  |
| 自動選択を指定し            | た場合は、登録されている事      | 業区分でみなし仕入率の→≉    | 静小さい事業区分に     |              | Ctrl+记<br>確定 |  |  |
| 加賀されます。<br>ただし、事業区分 | 「0」にしか金額が登録されて     | こいない場合は、第6種事業    | に加算します。       | 自動加算   ▼     | ESC          |  |  |
|                     |                    |                  |               |              | +r>til       |  |  |

#### 🗇 返還(8%分)

|            | 田田              |        | 税抜経理方式  | の場合     | 税     | 、込経理方式の場合        |     |
|------------|-----------------|--------|---------|---------|-------|------------------|-----|
|            | -20             | 本体価額   | (税抜)    | 仮受消費税   |       | 税込価額             |     |
|            | 第1種事業           |        |         |         |       |                  |     |
|            | 第2種事業           |        |         |         |       |                  |     |
|            | 第3種事業           |        |         |         |       |                  |     |
| 課税売上返還     | 第4種事業           |        |         |         |       |                  |     |
|            | 第5種事業           |        |         |         |       |                  |     |
| 第6         | 第6種事業           |        |         |         |       |                  |     |
|            | 事業区分「0」         |        |         |         |       |                  |     |
| 課税売上に係る対付  | 画の返還 計          |        |         |         |       |                  |     |
| 免税売上に係る対付  | 面の返還            |        |         |         |       |                  |     |
| 主)経理方式が混れ  | Eしている場合は、税抜経理方: | 式と税込経理 | 方式のそれぞれ | いこ金額を入力 | してくださ | , 1 <sub>0</sub> |     |
| 業区分「0」の加算: | 先指定             |        |         |         |       |                  | 5   |
|            |                 |        |         |         |       |                  | Ctr |

#### 🗇 貸倒(8%分)

| 基礎データ(簡易課税用)                                                 |                               |                      |             |                             |  |  |  |  |
|--------------------------------------------------------------|-------------------------------|----------------------|-------------|-----------------------------|--|--|--|--|
| <u>売上(8%分)</u> 返還(8%分)<br>貸倒(8%分)<br>売上(5%分)                 | ) 返還(5%分) 貸倒(5%分              | ) 売上(3%分) 返還(3       | X分) 貸倒(3X分) | F1<br>ヘルプ                   |  |  |  |  |
| -77                                                          | 税抜経理方                         | 式の場合                 | 税込経理方式の場合   | F9                          |  |  |  |  |
| 項日                                                           | 本体価額(税抜)                      | 仮受消費税                | 税込価額        | 印刷                          |  |  |  |  |
| 貸倒額                                                          |                               |                      |             |                             |  |  |  |  |
| 貸倒回収金額                                                       |                               |                      |             |                             |  |  |  |  |
| (注) 経理方式が混在している場合は、税抜経理プ<br>事業区分「0」の加算先指定                    | 5式と税込経理方式のそれ・                 | ぞれに金額を入力してく          | ださい。        |                             |  |  |  |  |
| ● 新達沢を指定した場合は、登録されている事業<br>加賀されます。<br>ただし、事業区分「0」にしか金額が登録されて | 軽区分でみなし仕入率の→↑<br>いない場合は、第6種事業 | 番小さい事業区分に<br>に加算します。 | 自動加算    ▼   | Ctrl+记<br>確定<br>ESC<br>キャン地 |  |  |  |  |

🗇 売上(5%分)

| 項目                                                   |                | 税抜経理方式の場合 税込経理方式の場合 |            |       | ヘルプ |
|------------------------------------------------------|----------------|---------------------|------------|-------|-----|
|                                                      |                | 本体価額(税抜) 仮受消費税      |            | 税込価額  | 印刷  |
|                                                      | 第1種事業          |                     |            |       |     |
|                                                      | 第2種事業          |                     |            |       |     |
|                                                      | 第3種事業          |                     |            |       |     |
| 課税売上                                                 | 第4種事業          |                     |            |       |     |
|                                                      | 第5種事業          |                     |            |       |     |
|                                                      | 第6種事業          |                     |            |       |     |
|                                                      | 事業区分「0」        |                     |            |       |     |
| 課税売上 計                                               |                |                     |            |       |     |
| 免税売上(輸出                                              | 取引等〉           |                     |            |       |     |
| (注)経理方式が                                             | 混在している場合は、税抜経理 | またまと税込経理方式のそれ・      | ぞれに金額を入力して | ください。 |     |
| 事業区分「0」の加算先指定                                        |                |                     |            |       |     |
| 白針弾択を指定した提合は、登録されている事業区分でみなし仕入率の一番小さい事業区分に           |                |                     |            |       |     |
| 加賀されます。<br>ただし、事業区分「0」にしか金額が登録されていない場合は、第6種事業に加賀します。 |                |                     |            |       |     |

#### 🗍 返還(5%分)

| 基礎データ(簡易課税用)<br>売上(8%分) 返還(8%分)                                                                    | 「貸倒(8%分)」売上(5%分) | 返還(5%分) 貸倒(5%分 | ·) 売上(3%分) 返還( | 3%分) 貸倒(3%分) | <b>F</b> 1 |
|----------------------------------------------------------------------------------------------------|------------------|----------------|----------------|--------------|------------|
| ······                                                                                             |                  | 税抜経理方式の場合      |                | 税込経理方式の場合    | ヘルプ<br>F9  |
|                                                                                                    | 項日               |                | 仮受消費税          | 税込価額         |            |
|                                                                                                    | 第1種事業            |                |                |              |            |
|                                                                                                    | 第2種事業            |                |                |              |            |
|                                                                                                    | 第3種事業            |                |                |              |            |
| 課税売上返還                                                                                             | 第4種事業            |                |                |              |            |
|                                                                                                    | 第5種事業            |                |                |              |            |
|                                                                                                    | 第6種事業            |                |                |              |            |
|                                                                                                    | 事業区分「0」          |                |                |              |            |
| 課税売上に係る対価の                                                                                         | 返還 計             |                |                |              |            |
| 免税売上に係る対価の                                                                                         | 免税売上に係る対価の返還     |                |                |              |            |
| (注)経理方式が混在し                                                                                        | ている場合は、税抜経理方     | 式と税込経理方式のそれ    | ぞれに金額を入力して。    | ください。        |            |
| -<br>- 事業区分「O」の加算先指                                                                                | 定                |                |                |              |            |
| 自動選択を指定した場合は、登録されている事業区分でみなし仕入率の一番小さい事業区分に<br>加算されます。<br>ただし、事業区分「0」にしか金額が登録されていない場合は、第6種事業に加算します。 |                  |                |                |              |            |
|                                                                                                    |                  |                |                |              |            |

#### 🗇 貸倒(5%分)

| 基礎データ(簡易課税用)                                               |                                |                      |              | <b>×</b>                    |
|------------------------------------------------------------|--------------------------------|----------------------|--------------|-----------------------------|
| 売上(8%分) 返還(8%分) 貸倒(8%分) 売上(5%                              |                                | ·) 売上(3%分) 返還(       | 3%分) 貸倒(3%分) | F1<br>∧ IL ⊐                |
|                                                            | 税抜経理方式の場合                      |                      | 税込経理方式の場合    | F9                          |
| 項目                                                         | 本体価額(税抜) 仮受消費税                 |                      | 税込価額         | 印刷                          |
| 貸倒額                                                        |                                |                      |              |                             |
| 貸倒回収金額                                                     |                                |                      |              |                             |
| (注)経理方式が混在している場合は、税抜経理<br>事業区分「0」の加算先指定                    | 方式と税込経理方式のそれ                   | ぞれに金額を入力して、          | ください。        |                             |
| 自動選択を指定した場合は、登録されている事<br>加算されます。<br>ただし、事業区分「0」にしか金額が登録されて | 業区分でみなし仕入率の一:<br>ていない場合は、第6種事業 | 番小さい事業区分に<br>に加算します。 | 自動加算         | Ctrl+记<br>確定<br>ESC<br>キャン地 |

🗊 売上(3%分)

| 基礎データ(簡易課税用)                                                            |                                                    |           |       |           |    |  |  |
|-------------------------------------------------------------------------|----------------------------------------------------|-----------|-------|-----------|----|--|--|
| 売上(8%分) 返還(8%分) 貸倒(8%分) 売上(5%分) 返還(5%分) 貸倒(5%分) 売上(3%分) 返還(3%分) 貸倒(3%分) |                                                    |           |       |           |    |  |  |
|                                                                         |                                                    | 税抜経理方式の場合 |       | 税込経理方式の場合 | F9 |  |  |
| ŢĮ                                                                      | 項目                                                 |           | 仮受消費税 | 税込価額      | 印刷 |  |  |
|                                                                         | 第1種事業                                              |           |       |           |    |  |  |
|                                                                         | 第2種事業                                              |           |       |           |    |  |  |
|                                                                         | 第3種事業                                              |           |       |           |    |  |  |
| 課税売上                                                                    | 第4種事業                                              |           |       |           |    |  |  |
|                                                                         | 第5種事業                                              |           |       |           |    |  |  |
|                                                                         | 第6種事業                                              |           |       |           |    |  |  |
|                                                                         | 事業区分「0」                                            |           |       |           |    |  |  |
| 課税売上計                                                                   |                                                    |           |       |           |    |  |  |
| 免税売上(輸出取引等                                                              | 免税売上(輸出取引等)                                        |           |       |           |    |  |  |
| (注)経理方式が混在し                                                             | (注) 経理方式が混在している場合は、税抜経理方式と税込経理方式のそれぞれに金額を入力してください。 |           |       |           |    |  |  |
| 事業区分「0」の加算先指定                                                           |                                                    |           |       |           |    |  |  |
| 自動選択を指定した場                                                              | 自動選択を指定した場合は、登録されている事業区分でみなし仕入率の一番小さい事業区分に         |           |       |           |    |  |  |
| 加算されます。<br>ただし、事業区分「0」にしか金額が登録されていない場合は、第6種事業に加算します。                    |                                                    |           |       |           |    |  |  |
|                                                                         |                                                    |           |       |           |    |  |  |

🗇 返還(3%分)

| 項目           |               | 税抜経理方式の場合      |            | 税込経理方式の場合 |    |
|--------------|---------------|----------------|------------|-----------|----|
|              |               | 本体価額(税抜) 仮受消費税 |            | 税込価額      | ED |
|              | 第1種事業         |                |            |           |    |
|              | 第2種事業         |                |            |           |    |
|              | 第3種事業         |                |            |           |    |
| 課税売上返還       | 第4種事業         |                |            |           |    |
|              | 第5種事業         |                |            |           |    |
|              | 第6種事業         |                |            |           |    |
|              | 事業区分「0」       |                |            |           |    |
| 課税売上に係る対     | 価の返還 計        |                |            |           |    |
| 免税売上に係る対価の返還 |               |                |            |           |    |
| (注)経理方式が混    | 在している場合は、税抜経時 | 理方式と税込経理方式のそれ  | ぞれに金額を入力して | ください。     |    |
|              |               |                |            |           |    |

#### 🗊 貸倒(3%分)

| 基礎データ(簡易課税用)                                                                                       |                     |             |                   | ×               |  |
|----------------------------------------------------------------------------------------------------|---------------------|-------------|-------------------|-----------------|--|
| 売上(8%分)  返還(8%分)  貸倒(8%分)  売上(5%分)  返還(5%分)  貸倒(5%分)  売上(3%分)  返還(3%分)  貸倒(3%分)                    |                     |             |                   |                 |  |
| 項目                                                                                                 | 税抜経理方式の場合           |             | 税込経理方式の場合         | ヘルフ<br>F9<br>印刷 |  |
| (地址)                                                                                               | 本1本1曲額(祝抜)          | (U)受消費税     | 祝心恤額              |                 |  |
| 具 (約)<br>(今间同)(0-> 箱                                                                               |                     |             | {}- <mark></mark> |                 |  |
| 는 바뀌는거지 표 않았                                                                                       |                     |             |                   |                 |  |
| (注) 経理方式が混在している場合は、税抜経理力                                                                           | <b>5式と税込経理方式のそれ</b> | ぞれに金額を入力してく | ださい。              |                 |  |
| 事業区分「0」の加算先指定                                                                                      |                     |             |                   |                 |  |
| 自動選択を指定した場合は、登録されている事業区分でみなし仕入率の一番小さい事業区分に<br>加賀されます。<br>ただし、事業区分「0」にしか金額が登録されていない場合は、第6種事業に加算します。 |                     |             |                   |                 |  |

## 7.アンインストール方法

「消費税の達人(平成26年度版 以降) from TACTiCS財務19」をコンピュータからアンインストール するには、以下の手順で行います。

#### 🦲 注意

アンインストール作業中に[ユーザーアカウント制御]画面が表示されることがあります。その場合は[はい]ボタンをクリックして作業を進めてください(必要に応じてパスワードを入力します)。

## 1. Windowsのスタートメニュー[コントロールパネル]をクリックします。

[コントロールパネル] 画面が表示されます。

※ Windows 10の場合は、Windowsのスタートボタンを右クリックし、表示されるメニュ ーから [コントロールパネル]をクリックします。

Windows 8.1の場合は、[アプリ] 画面に表示されている [消費税の達人(平成26年度版以降) fromTACTiCS財務19] を右クリックー [アンインストール] をクリックし、手順3に進みます。

## 2. [プログラムのアンインストール]をクリックします。

[プログラムのアンインストールまたは変更]画面が表示されます。

- ※ [コントロールパネル] 画面をアイコン表示にしている場合は、[プログラムと機能] を クリックします。
- 【消費税の達人(平成26年度版 以降)fromTACTiCS財務19]をクリックして選択し、
   [アンインストール]をクリックします。
   確認画面が表示されます。

確認画面の表示されます。

**4.** [はい]ボタンをクリックします。

終了画面が表示されます。

5. [OK]ボタンをクリックします。

以上で、「消費税の達人(平成26年度版以降)fromTACTiCS財務19」のアンインストールは完了です。

## 8.著作権・免責等に関する注意事項

- ・「消費税の達人(平成26年度版 以降) fromTACTiCS財務19」のソフトウエア製品全体の著作権、 工業所有権の一切の知的財産権は全国税理士データ通信協同組合連合会に帰属するものとします。
- 「消費税の達人(平成26年度版 以降) fromTACTiCS財務19」の複製物(バックアップ・コピー) は、不慮の事故に備えて1部のみ作成することができます。
- ・「消費税の達人(平成26年度版 以降) fromTACTiCS財務19」を使用した結果の損害及び影響に ついて、原因のいかんを問わず、弊社及び全国税理士データ通信協同組合連合会は一切の賠償の責任 を負いません。
- 「消費税の達人(平成26年度版 以降) fromTACTiCS財務19」のプログラム及びドキュメント等の一部または全部をどのような場合でもその形態を問わず無断で解析・改造・配布等を行うことはできません。
- ・ 「消費税の達人(平成26年度版 以降) fromTACTiCS財務19」のソフトウエア製品仕様は、事前の通知なしに変更することがあります。

**消費税の達人(平成26年度版 以降)fromTACTiCS財務19 運用ガイド** 平成31年1月31日初版